LPM-CBUSB2 V04A

CardBus USB 2.0 INTERFACE Card

ユーザーズマニュアル

LPM-CBUSB2

USB 2.0 インターフェースカード・

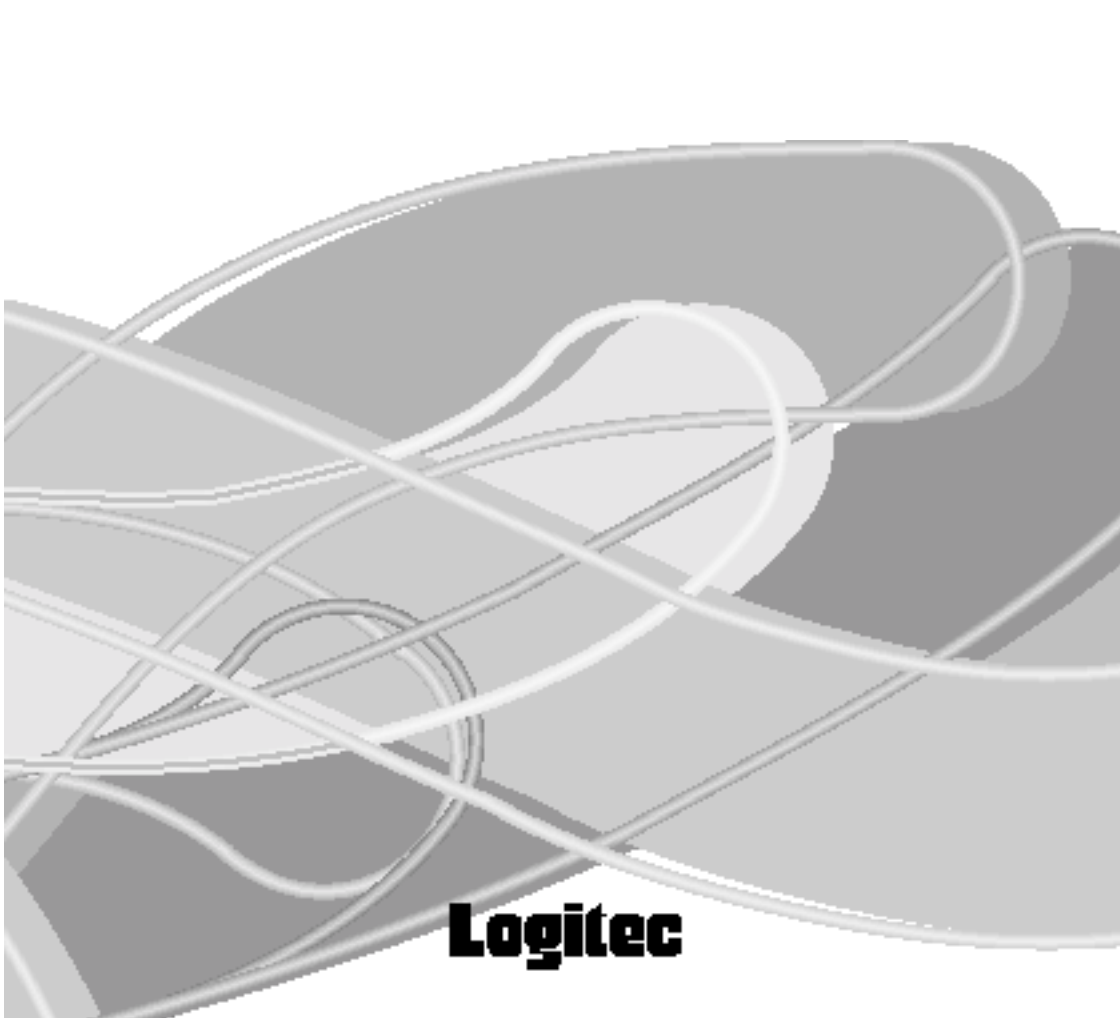

| 取扱い上のご注意                                                                                      | 1                                               |
|-----------------------------------------------------------------------------------------------|-------------------------------------------------|
| 付属品の確認<br>ごあいさつ<br>ご注意                                                                        | 4<br>5<br>5                                     |
| 第1章 製品のご紹介<br>1.1 製品概要<br>1.2 使用環境について<br>1.3 各部の名称                                           | 6<br>6<br>7<br>8                                |
| <ul> <li>第2章 取り扱いについて</li></ul>                                                               | 9<br>9<br>9<br>10<br>12<br>12<br>16<br>22<br>23 |
| <ul> <li>2.2 Windows Me の場合</li></ul>                                                         | 24<br>24<br>27<br>28<br>28<br>35                |
| 2 . 4 Windows 2000 の場合<br>2 . 4 . 1 接続とインストール手順<br>2 . 4 . 2 本製品を取り外す場合は・・・<br>2 . 4 . 3 補足事項 |                                                 |
| 第3章ストレージ機器を接続する場合                                                                             | 48<br>                                          |
| 第4章 補足事項<br>4.1 トラブルシューティング                                                                   | 52<br>52                                        |
| ハードウェア仕様                                                                                      | 56                                              |

# 目次

# 取扱い上のご注意

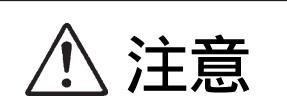

この項目を無視して取扱いを誤った場合、使用 者が障害を負う危険性、もしくは物的損害を負 う危険性がある項目です。

万一、異常が発生したときは。 本製品もしくはパソコン本体から異臭、異音や煙が出たと きは、ただちに電源を切り、電源プラグをコンセントから 抜いて販売店にご相談ください。

濡れた状態で使用しないでください。

本製品に水などの液体が付着した状態でPCカードスロットに装着しないでください。故障、感電、火災の原因となります。

絶対に分解 / 改造しないでください。 感電や火災の危険があります。分解の必要が生じた場合は 販売店にご相談ください。

PCカードスロット以外に装着しないでください。 本製品はPC Card Standard (CardBus)準拠のPCカードで す。これ以外の用途に設計されたカードスロットに装着す ると、規格の違いから故障や感電の原因となる場合があり ます。

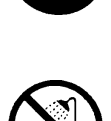

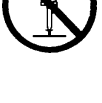

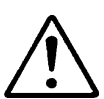

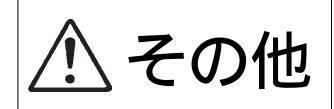

この項目を無視して取扱いを誤った場合、使用 者が物的損害を負う危険性、もしくは本製品自 体を損傷する危険性がある項目です。

静電気が発生しやすい場所で保管 / 使用しないでくだ さい。

コネクタ部にはなるべく手を触れないでください。

落としたり、強い衝撃を与えないでください。

温度 / 湿度が急激に変化すると、内部結露が発生して 誤動作の原因となります。気温の低い場所から高い場 所に移動したときは、しばらく放置して周囲の気温と 同程度になってからご使用ください。

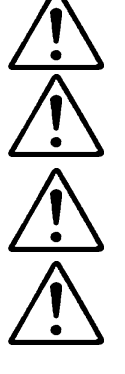

# ご注意

当社 DOS/V 対応製品は、OADG(\*1)加盟メーカーの DOS/V パソコンで一般 に市販されている製品を想定して設計されています。しかし、接続確認につ いては全ての機種を確認することは不可能ですので、代表的な製品のみで確 認を行っております。

そのため、本製品を使用できない、または本製品の機能を使用できないパ ソコンが一部に存在する可能性があることは、ご了解いただきますようお 願いいたします。特に自作パソコンやショップ組立てパソコンでは、コス トの問題やパフォーマンスの追求のため、想定外の部品が使用されている 場合があります。このような場合、相性問題などが発生する可能性が高く なることをご承知おきください。

(\*1)OADG は「PC オープンアーキテクチャー推進協議会」の略です。 (OADG URL http://www.oadg.or.jp/)

| 付属品の確認                               |           |
|--------------------------------------|-----------|
| USB 2.0 インターフェースカード<br>ユーティリティソフトウェア | 1枚        |
|                                      | 1枚        |
| ユーサースマニュアル<br>保証書 / ユーザー登録カード        | ▲<br>● 1枚 |
|                                      |           |

\*Windows<sup>®</sup>は米国Microsoft Corporationの米国およびその他の国での登録商標です。本書に記載さ れているパソコンの機種名等は各社の商標または登録商標です。

# ごあいさつ

この度は弊社製品をお買い上げいただきまして、誠に有り難うございました。本 書は製品に関する設定/接続方法、機能/仕様等についてのご説明をいたしますの で、ご使用前に必ずご一読いただきますようお願いいたします。

弊社製品によって、お客様のパソコン環境がより便利なものとなりますよう心か らお祈りいたします。

ご注意

本書の一部または全部を弊社に無断で転載することは禁止されております。

本書の内容については万全を期しておりますが、万一ご不審の点がございま したら、弊社テクニカルサポートまでご連絡くださいますようお願いいたし ます。

本製品および本書を運用した結果による損失、利益の逸失の請求等につきま しては、 項に関わらず弊社ではいかなる責任も負いかねますので、あらか じめご了承ください。

本書に記載されている機種名、ソフトウェアのバージョンなどは、本書を作 成した時点で確認されている情報です。本書作成後の最新情報については、 弊社テクニカルサポートまでお問い合わせください。

本製品の仕様、デザイン及びマニュアルの内容については、製品改良などの ために予告なく変更する場合があります。

本製品を接続した環境で、データがハードウェアの故障、誤動作、その他どのような理由によって破壊された場合でも、弊社での保証はいたしかねます。 万一に備えて、重要なデータはあらかじめバックアップするようにお願いいたします。

弊社は、本製品の仕様がお客様の特定の目的に適合することを保証するものではありません。

本製品は、人命に関わる設備や機器、および高い信頼性や安全性を必要とす る設備や機器(医療関係、航空宇宙関係、輸送関係、原子力関係等)への組 み込み等は考慮されていません。これらの設備や機器で本製品を使用したこ とにより人身事故や財産損害等が発生しても、弊社ではいかなる責任も負い かねます。

本製品は日本国内仕様ですので、本製品を日本国外で使用された場合、弊社 ではいかなる責任も負いかねます。また、弊社では海外での(海外に対して を含む)サービスおよび技術サポートを行っておりません。

# 第1章 製品のご紹介

# 1.1 製品概要

本製品は PC Card Standard(CardBus)準拠の USB 2.0 インター フェースカード ( TYPE II ) です。

### 本製品の特徴

480Mbpsの高速データ転送が可能なUSB 2.0のHigh-Speedモードに対応しています。また、従来のUSB 1.1のFull-SpeedモードおよびLow-Speedモードもサポートしていますので、USB 1.1対応の機器を接続することも可能です。

PCカード本体にUSBシリーズAコネクタを2ポート装備して いるので、USBケーブルをPCカード本体に直接接続すること ができます。また、2ポート同時に使用することができます。

各USBポートへの、バスパワー電源供給が可能です。カード単体で使用する場合には、カード内部で+3Vの入力電圧を+5Vに昇圧し、2ポート合計で350mA(Max)の電源供給能力を持ちます。別売りのACアダプタ(型番:LPM-CBUSB2-AD)を使用した場合には、各ポートあたり500mA(Max)の電源供給能力を持ちます。

「過電流監視/保護機能を搭載」していますので、USBバスパ ワーの過電流を検出して、自動的にバスパワーを遮断すること ができます。

接続する USB 機器のホットプラグ (\*1) に対応します。

\*1 パソコンの電源がONのまま接続機器を取り付け・取り外しすること。

# こ注意

本製品はスリープモード、サスペンドモードなどのような省電力 モードには対応していません。本製品を使用する場合はパソコン本 体の省電力機能を使わない設定にして下さい。設定方法は第4章 「4.1 トラブルシューティング」をご参照下さい。 システム終了オプションで表示される「スタンバイ」や、パソコン 本体のサスペンドスイッチは使用しないで下さい。

# 1.2 使用環境について

対応パソコンについて

本製品は以下のパソコン本体に接続して使用することができま す。全てPC Card Standard (CardBus) 準拠のPC カードスロットを搭 載している機種に限ります。

各社DOS/V パソコン日本電気株式会社PC98NX シリーズ

対応 OS について

本製品は以下の OS で使用することができます。全て日本語 OS のみに限定されています。また、パソコン本体が対応していないOS では使用することができません。

Windows XP Home Edition / Professional Windows Me Windows 98 (Second Edition を含む) Windows 2000 Professional 1.3 各部の名称

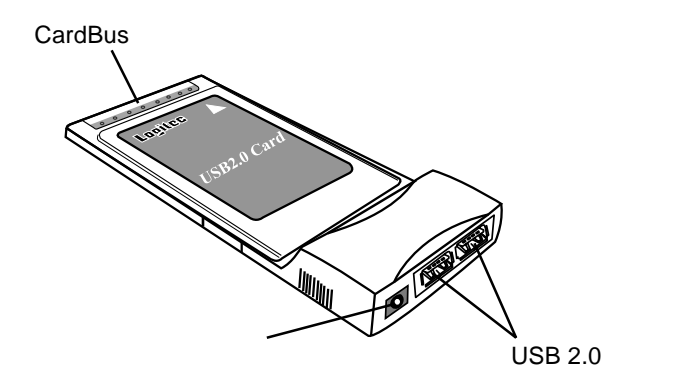

CardBus コネクタ

パソコン本体のPCカード本体に接続する部分です。 この部分にはなるべく手を触れないで下さい。

USB 2.0 ポート

USB 2.0 対応機器を接続します。

電源コネクタ

別売りのAC アダプタを接続します。

|ご注意

本製品単体でも、バスパワー対応機器の使用は可能ですが、別売 りのACアダプタを電源コネクタに接続することにより、より多 くの電源供給が可能になります。詳しくは「1.1 製品概要」を ごらん下さい。

ACアダプタをご使用になる場合は、必ず弊社より発売されている 以下の製品をご使用ください。仕様の異なるACアダプタを本製 品に接続した場合、機器の故障などトラブルの原因になることが あります。

本製品対応アダプタ.....LPM-CBUSB2-AD

1

# 第2章 取り扱いについて

ここではUSB 2.0 インターフェースカードをパソコン本体のPCカード スロットに接続して、ドライバのインストールを行うまでの手順および、 取り外し方法について使用 OS 別にご説明します。

# 2.1 Windows<sup>®</sup> XP の場合

2.1.1 接続の前に - Service Pack の確認 -

本製品を接続する前に、以下の手順でご使用のパソコンに Windows XP Service Pack がインストールされているかをご確認ください。

「スタート」メニューから「マイコンピュータ」を右クリックし、表示される メニューから「プロパティ」を選択し、「システムのプロパティ」ウィンドウ を表示させてください。

システムのプロパティ 「全般」タブが選択されていること 全般 コンピュータ名「ハードウェア」詳細設定「システムの復元」自動更新「リモ を確認し、「システム」の項に、 システム: Microsoft Windows XP 「Service Pack 1」と表示されている Professional Version 2002 かを確認してください。 Service Pack and the second 2010/01/02/2010 01:00 1.「全般」タブが選択されて コンピューな Intel Pentium 皿 プロヤッサ いることを確認 -997 MHz 256 MB BAM 2. この部分を確認 OK キャンセル 適用(A)

Service Pack 1 と表示されている場合は、これ以降のページを参照して本製品の接続とドライバのインストールを行ってください。

Service Pack 1 と表示されていない場合は、本製品を接続する前に Windows XP Service Pack 1 をインストールしてください。

Windows XP Service Pack 1は、マイクロソフト社のホームページからダウ ンロードするか、または、マイクロソフト社から Windows XP Service Pack 1の CD-ROM ディスクを入手(有償)する必要があります。(詳しくはマイ クロソフト社のホームページをご参照ください。)

#### 参考

Service Pack とは、マイクロソフト社がプログラムの更新や修正を1つ にまとめて提供しているものです。

# 2.1.2 接続とインストール手順

以下でご説明する手順はWindows XP SP1がインストールされていることを前提とします。

### Point ポイント

- ・Windows XP ServicePack 1をインストールする前に本製品を接続して しまった場合や、マイクロソフト社製の旧バージョンのドライバをイン ストールしている場合などは、それらのドライバを削除してドライバの 更新を行う必要があります。その場合の手順については「2.1.3 ドライバの更新インストール」をご参照ください。
- 1

Windows XPのシステムを起動させて、管理者権限をもつユーザー(例えば「コンピュータの管理者」等)としてログオンしてください。

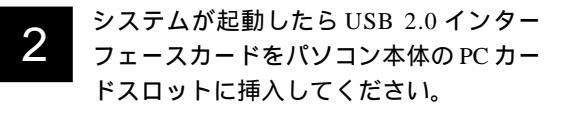

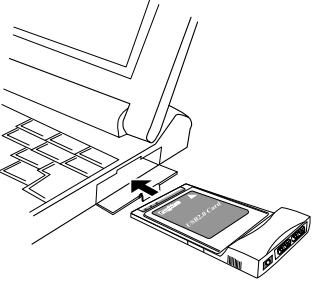

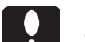

ご注意

この段階では、まだUSB機器は接続しないでください。

2

2

本製品が認識され、必要なドライバが自動的にインストールされます。続いて接続とインストール結果を確認します。

### 接続 / インストール結果の確認

3

以下の手順で必要なドライバがインストールされているかご確認ください。

「スタート」メニューから、「マイコンピュータ」を右クリックし、表示 されるメニューから「プロパティ」を選択してください。

「システムのプロパティ」が表示されたら「ハードウェア」タブをクリックし、「デバイスマネージャ」ボタンをクリックしてください。

下のように接続されている機器の一覧が表示されますので、「USB (Universal Serial Bus)コントローラ」ををダブルクリックし、以下のド ライバが登録されていることを確認してください。

・「NEC PCI to USB Enhanced Host Controller \*\*」(\*\* は、任意の文字) が1つ

・「 NEC PCI to USB Open HostHost Controller 」 が 2 つ

・「USB ルートハブ」 が3つ

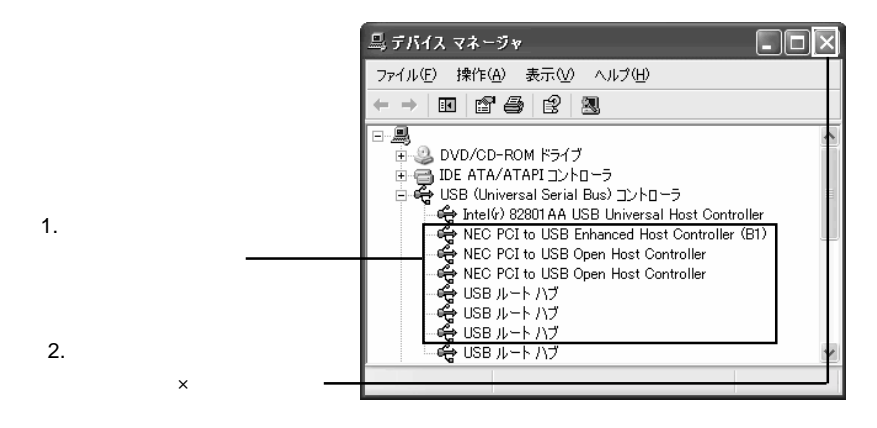

「USB (Universal Serial Bus) コントローラ」が表示されない場合や、「!」 マークが付いている場合は、第4章「4.1 トラブルシューティング」を ご参照下さい。

# 2.1.3 ドライバの更新インストール

ここでは、既にインストール済みの弊社ドライバまたは、マイクロソフト社の古いドライバから Windows XP SP1 で提供されるドライバ(以下、SP1ドライバ)に更新する手順を示します。以下の手順では、本製品がすでにパソコンに接続されている状況を前提にご説明しております。

#### こ注意

2

Windows XP SP1をインストールしただけでは、既存のドライバから SP1ドライバに更新されません。以下の手順でドライバの更新を行う必要 があります。

- 「USB Enhanced Host Controller」ドライバの更新
- 1 本製品に接続されている USB 機器を全て取り外し、デバイスマネージャ を起動してください。(デバイスマネージャを起動するには「スタート」メ ニューから、「マイコンピュータ」を右クリックし、表示されるメニュー から「プロパティ」を選択し、「システムのプロパティ」が表示されたら 「ハードウェア」タブをクリックし、「デバイスマネージャ」ボタンをク リックします。)

USB(Universal Serial Bus)コントローラ」をダブルクリックし、表示され る以下のドライバを削除してください。

- ・「NEC PCI to USB Enhanced Host Controller \*\*」(\*\*は、任意の文字)または、
- · Logitec USB 2.0 Enhanced Host Controller / NEC uPD720100 J

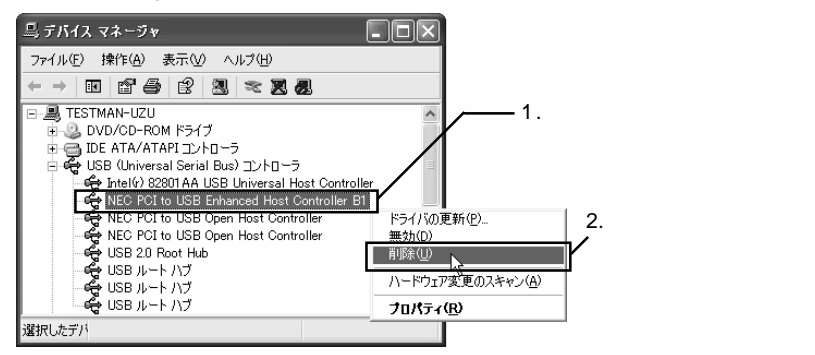

2

「デバイス削除の確認」ウィンドウが表示されたら「OK」ボタンをクリックしてください。

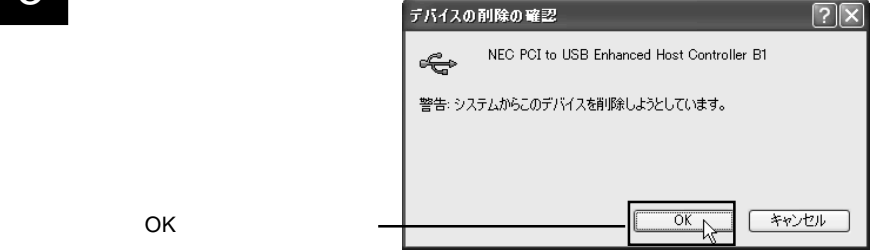

「デバイスマネージャ」ウィンドウで「操作」メニューより「ハードウェ ア更新のスキャン」をクリックしてください。

|                 | 呉 デバイス マネージャ                                                                                 | < |
|-----------------|----------------------------------------------------------------------------------------------|---|
| 'ハードワェア更新のスキャン」 | ファイル(E) 1条作(A) 表示(V) ヘルプ(H)                                                                  |   |
| をクリック ―――       | ← → ■ ハードウェア変更のスキャン( <u>A</u> )                                                              |   |
|                 |                                                                                              | ~ |
|                 |                                                                                              |   |
|                 | Conversal Serial Busy      Conversal Host Controller     NEC PCI to USB Onen Host Controller |   |
|                 | ・ NEC PCI to USB Open Host Controller<br>・                                                   | 1 |
|                 | ー 🚓 USB ルート ハブ<br>ー 😋 USB ルート ハブ                                                             |   |
|                 | <ul> <li></li></ul>                                                                          | ~ |
|                 | 変更したデパ                                                                                       |   |

5

以下のドライバが自動的にインストールされます。

・「NEC PCI to USB Enhanced Host Controller \*\*」(\*\*は、任意の文字)

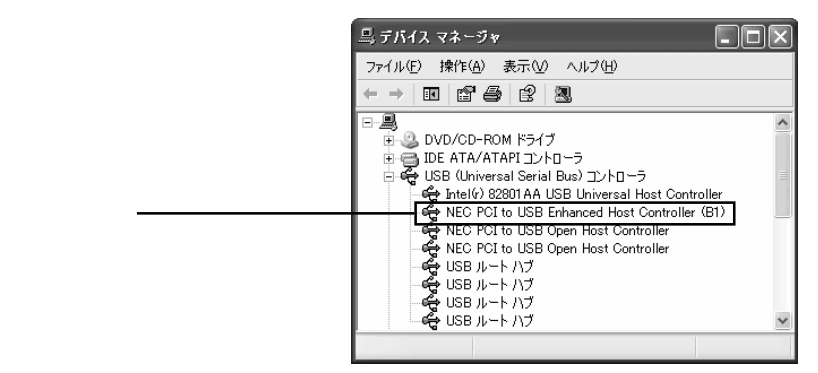

以上で「USB Enhanced Host Controller」ドライバの更新作業は終了で す。次に「USB 2.0 RootHub」ドライバの更新を行います。次ページへお 進みください。

2.1.3 ドライバの更新インストール

# 「USB Root Hub」ドライバの更新

マイクロソフト社の古いドライバを使用していた場合、「USB 2.0 Root Hub」ドライバがインストールされています。これを「USB ルート ハブ」 ドライバに更新します。

#### ご注意

デバイスマネージャに「USB 2.0 Root Hub」が表示されていない場合は、 本作業は必要ありません。「2.1.2 接続とインストール手順」内の 「 接続 / インストール結果の確認」を参照してインストール結果を確認 してください。

「USB(Universal Serial Bus)コントローラ」の下に表示される「USB 2.0 Root Hub」を右クリックし、表示されるメニューから「ドライバの更新」 をクリックしてください。

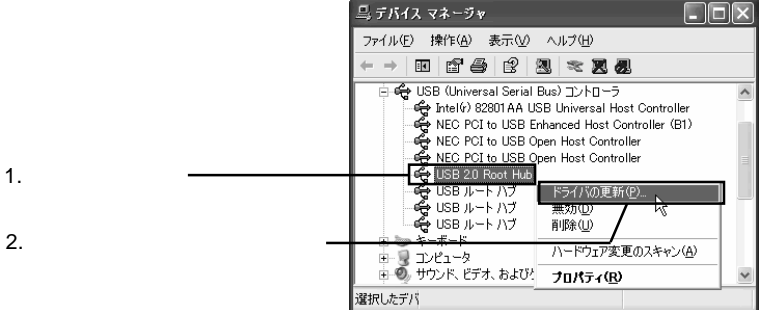

- 2
- 「ハードウェアの更新ウィザード」が表示されますので、「一覧または特定 の場所からインストールする(詳細)」のラジオボタンが「ON()」の 状態で、「次へ」ボタンをクリックしてください。

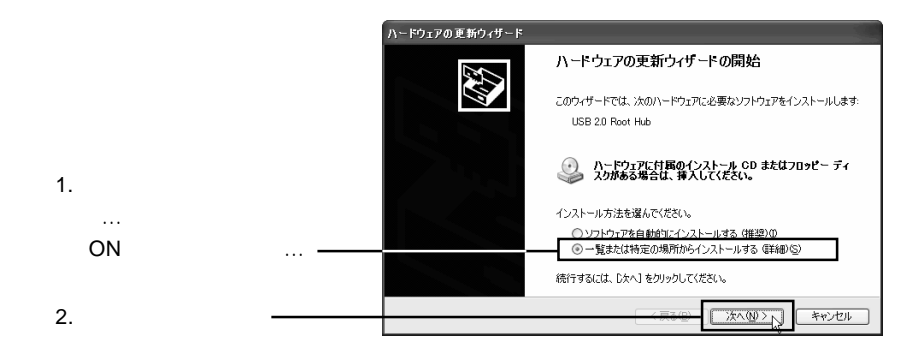

「検索しないで、インストールするドライバを選択する」のラジオボタンが「ON()」の状態で、「次へ」ボタンをクリックしてください。

|                         | ハードウェアの更新ウィザード                                                                                   |
|-------------------------|--------------------------------------------------------------------------------------------------|
|                         | 検索とインストールのオブションを選んでください。                                                                         |
|                         | ○次の場所で最適のドライバを検索する⑤<br>下のチェック ボッシスを使って、リムーパブル メディアやローカル バスから検索できます。検索された最適のドラ<br>イバガインストールだれます。  |
| 1.「検索しないでインストー          | ビリムーバブルメディア (フロッピー、CD-ROM など) を検索(M)<br>□ との時間を会わる(な)                                            |
| ルする」のラジオボタン             | D¥ 参照(R)                                                                                         |
| が「ON ( )」の状態で… <b>一</b> | ○検索しないで、インストールするドライバを選択する(D)<br>一覧からドライバを選択するには、このオブションを選びます。選択されたドライバは、ハードウェアに最適のもの<br>とは取りません。 |
| 2.「次へ」をクリック ―――         |                                                                                                  |
|                         | (夏3個) (次へ例) キャンセル                                                                                |

4

「USB ルート ハブ」をクリックして選択し、「次へ」ボタンをクリックし てください。

|                  | ハードウェアの更新ウィザード                                                                       |
|------------------|--------------------------------------------------------------------------------------|
|                  | このハードウェアのためにインストールするデバイス ドライバを選択してください。                                              |
|                  | ハードウェア デバイスの製造元とモデルを選択して D太へ)をグリックしてください。インストールするドライドのディスがある場合は、ビディスの使用)をグリックしてください。 |
|                  | ✓ 互換性のあるハードウェアを表示 ©                                                                  |
| 1.「USBルートハブ」を選択- | - 行が<br>19/169/2018-00-18-6-<br>愛G88ガート //ブ                                          |
| 2.「次へ」をクリック ――   | このドライルはデジタル署名されています。     「ディスク使用(山)」     「ディスク使用(山)」                                 |
|                  | (真る(2)) (太へ(2)) (キャンセル)                                                              |

5

「ハードウェアの更新ウィザードの完了」と表示されたら、「完了」ボタン をクリックしてください。

|           | ハードウェアの更新ウィザード |                                             |
|-----------|----------------|---------------------------------------------|
|           |                | ハードウェアの更新ウィザードの完了                           |
|           |                | 次のハードウェアのソフトウェアのインストールが完了しました<br>USB ルート ハブ |
|           |                | <del>م</del>                                |
|           |                |                                             |
|           |                |                                             |
| 「元」」をクリック |                | [完了] をクリックするとウィザードを閉じます。                    |
|           |                | 〈戻る(図 元7) キャンセル                             |

以上でドライバの更新インストール作業は終了です。この後は「2.1. 2 接続とインストール手順」内の「 接続 / インストール結果の確認」 を参照してインストール結果を確認してください。

# 2.1.4 フィルタドライバのインストール

本製品の場合、マイクロソフト社のドライバをインストールすると、一 部のパソコンで以下の不具合が発生する場合があります。

- ・接続デバイスにアクセス中にパソコンがハングアップする。
- ・接続デバイスに対するアクセスが遅い。

このような現象が起きた場合、弊社製フィルタドライバ(マイクロソフト社製ドライバの上位で動作するドライバ)をインストールしてご使用ください。ここでは弊社製フィルタドライバのインストール手順についてご説明します。

コンピュータの管理者権限を持つユーザーとしてWindows XPにログオン しているしている状態で本製品を PC カードスロットにセットします。

2 「2.1.2 接続とインストール手順」の「接続 / インストール結果の 確認」を参考にデバイスマネージャを起動させます。

3 デバイスマネージャが表示されたら、「USB (Universal Serial Bus)コントローラ」をダブルクリックして、その下に表示される「NEC PCI to USB Enhanced Host Controller \*\*」(\*\*には任意の文字が入ります)をダブルクリックしてください。

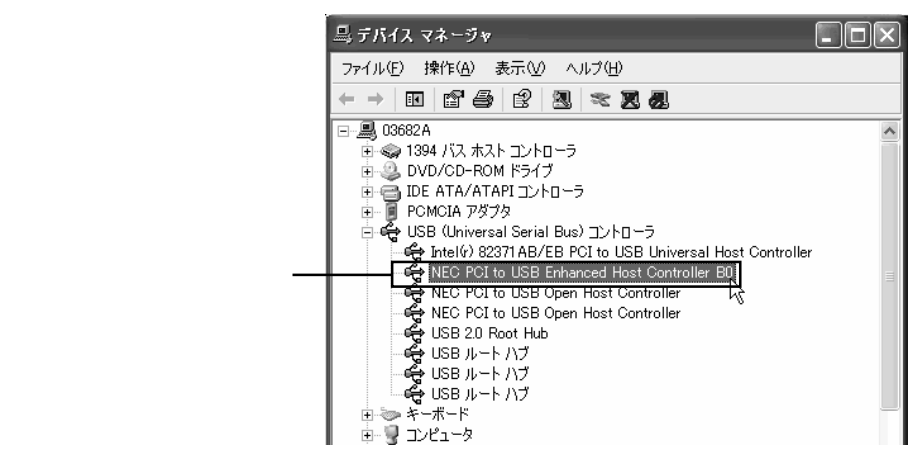

4

NEC PCI to USB Enhanced Host Controller \*\* のプロパティ」のウィンドウ が表示されますので、「ドライバ」タブをクリックして、「ドライバの更新」 ボタンをクリックしてください。

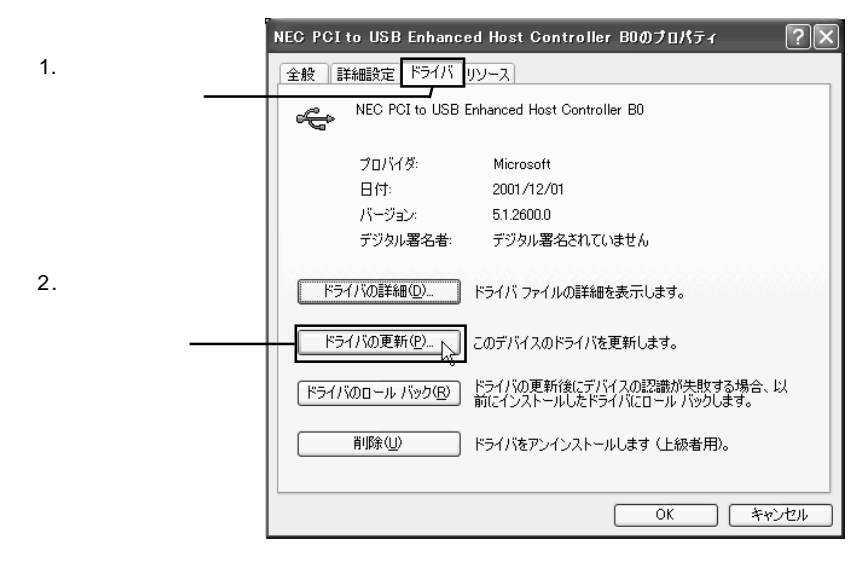

# 5

「ハードウェアの更新ウィザード」が起動します。ここで「一覧または特定の場所からインストールする(詳細)」のラジオボタンが「ON()」の 状態で、「次へ」ボタンをクリックしたください。

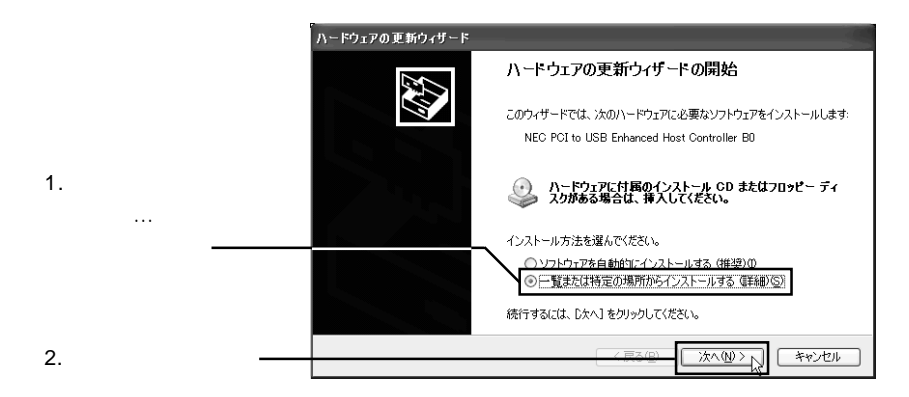

6 下のウィンドウが表示されます。「検索しないで、インストールするドラ イバを選択する」のラジオボタンが「ON()」の状態で、「次へ」ボタ ンをクリックしてください。

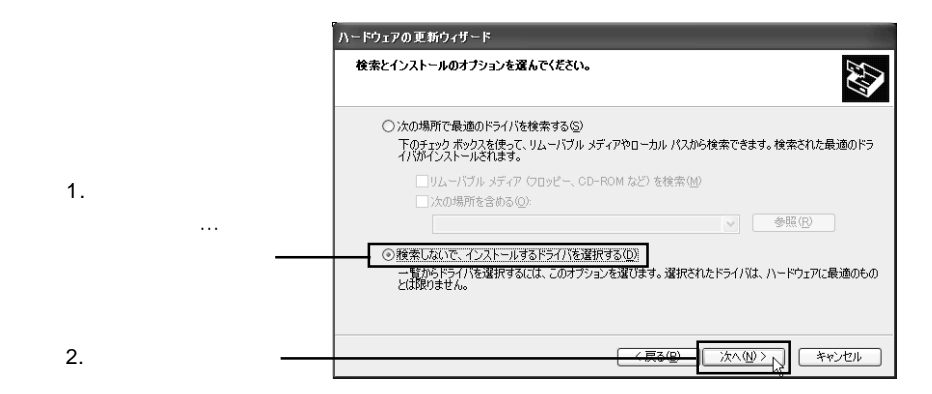

下のウィンドウが表示されます。

|                                | ハードウェアの更新ウィザード                         |                                                                     |  |
|--------------------------------|----------------------------------------|---------------------------------------------------------------------|--|
|                                | このハードウェアのためにインストールするデバイスドライバを選択してください。 |                                                                     |  |
|                                | ハードウェア デバイスの製造元と<br>イスクがある場合は、「ディスク使用  | モデルを選択して したへし をクリックしてください。インストールするドライバのデ<br>用 をクリックしてください。          |  |
| 「ディスク使用」ボタンを<br>クリックしてください。 ―― | 製造元<br>「標準车 USB ホストコントローラ)<br>NEC      | モデル<br>マ標準 OpenHOD USB ホストコントローラ<br>マ標準 ユニパーサル PCI to USB ホストコントローラ |  |
|                                | このドライバはデジタル署名されていま<br>ドライバの署名が重要な理由    | す。<br>ディスク使用( <u>)</u>                                              |  |
|                                |                                        | 〈戻る(B) 次へ(W)〉 キャンセル                                                 |  |

8 「製造元が配布するインストールディスクを指定したドライブに挿入して、 下の正しいドライブが選択されていることを確認してください。」と表示 されますので、「LogitecWare」CD-ROMをCD-ROMドライブにセットし てください。 9

下のウィドウが表示されます。「製造元のファイルのコピー元」の下のテ キストボックスに、ドライバが保存されているフォルダのパス名を 「E:¥DRIVERS¥LGEHCI¥CBFILTER」と入力して、「OK」ボタンをクリッ クしてください。

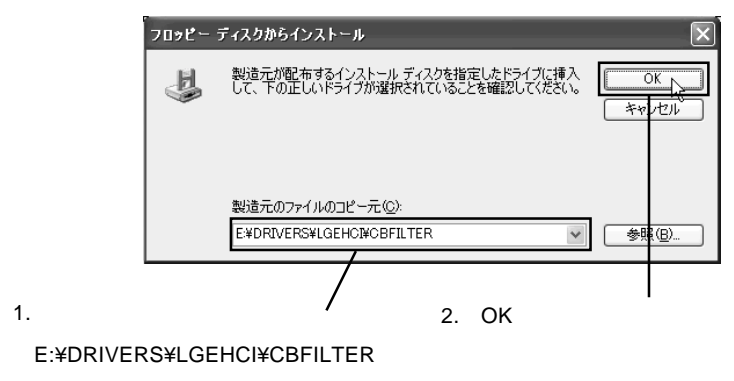

# Point ポイント

ここで「E:」はCD-ROMドライブのドライブ名です。異なる場合は正し いドライブ名を入力してください。

10

下のウィドウが表示されます。「モデル」の一覧の中から「NEC PCI to USB Enhanced Host Controller \*\* (Logitec)」をクリックして、「次へ」ボタンを クリックしてください。

| £               |
|-----------------|
| 。インストールするドライバのデ |
|                 |
|                 |
|                 |
| ディスク使用(出)。      |
| (W) キャンセル       |
|                 |

1 下のウィドウが表示されます。そのまま「続行」ボタンをクリックしてく ださい。(表示されない場合は手順 へお進みください。また、ここで 「OK」ボタンが表示される場合は「4.1 トラブルシューティング」の 「Windows XPでのドライバ署名オプションについて」をご参照ください。

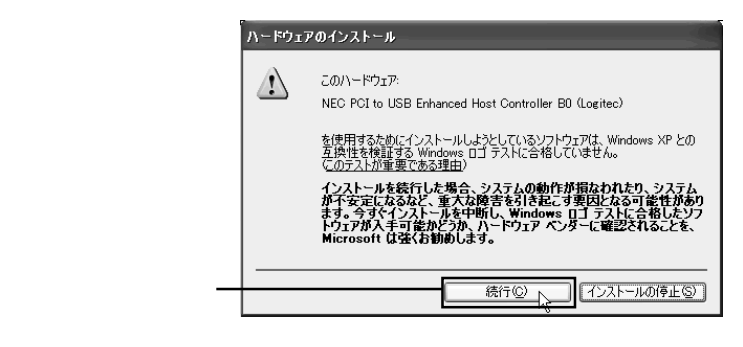

🌒 参考

本ドライバは、出荷時期の関係で「Windows ロゴテスト」を完了しており ません。そのため上のウィンドウが表示されますが、弊社では本ドライバ の十分なテストを行い、Windows XP上で正常に動作することを確認して 提供しております。そのままインストールしてご使用ください。

必要なファイルがシステムに転送され、終了すると以下のウィンドウが表 示されます。

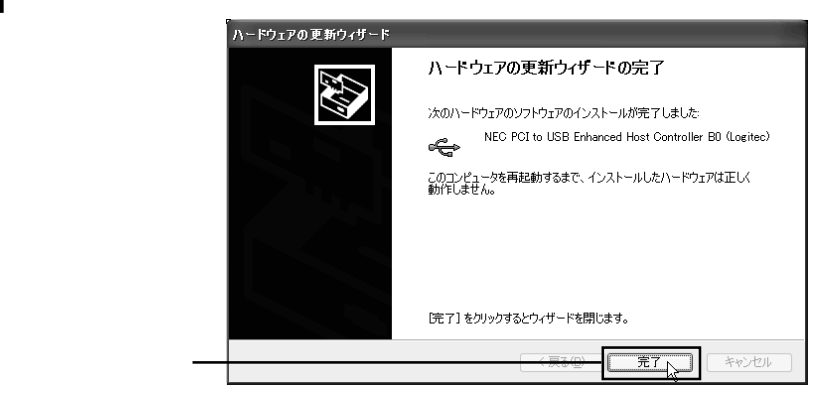

2

「NEC PCI to USB Enhanced Host Controller \*\* (Logitec)のプロパティ」の ウィンドウが表示されますので、「閉じる」ボタンをクリックしてください。

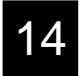

新しい設定を有効にするため、システムの再起動を要求するメッセージが 表示されます。「LogitecWare」CD-ROMを取り出してから「はい」ボタン をクリックして、Windows XPを再起動してください。

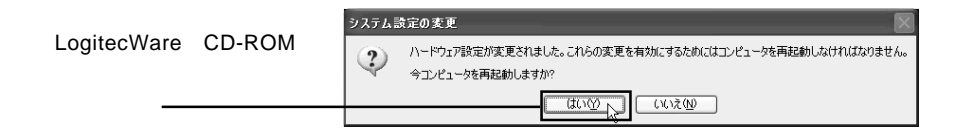

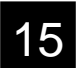

コンピュータが再起動されます。以上でフィルタドライバのインストール 作業は終了です。

#### 参考

フィルタドライバが正しくインストールされると、デバイスマネージャ上で、「NEC PCI to USB Enhanced Host Controller \*\*」と表示されていた「\*\*」のあとに(Logitec)と表示されるようになります。

- ・フィルタドライバインストール前 NEC PCI to USB Enhanced Host Controller \*\*
- ・フィルタドライバインストール後 NEC PCI to USB Enhanced Host Controller \*\* ( Logitec )

# 2.1.5 本製品を取り外す場合は・・・

PC カードはホットプラグオフ (パソコン本体の電源が ON になってい る状態での取り外し)が可能ですが、これを行うには以下の手順に従って 下さい。

#### ■ ご注意

USB 機器へアクセス中に本製品を取り外してはいけません。

タスクバーのシステムトレイにPCカードのアイコンが表示されますの で、このアイコンをダブルクリックしてください。

このアイコンをダブルクリック

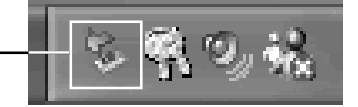

「ハードウェアの安全な取り外し」のウィンドウが表示されますので、 「NEC PCI to USB Enhanced Host Controller B\*」をクリックしてから、 「停止」ボタンをクリックしてください。

|                                   | ち ハードウェアの安全な取り外し ?又                                                                                                    |
|-----------------------------------|----------------------------------------------------------------------------------------------------|
| 1 [NEC DCI to LICE Enhanced Light | 取り外すデバイスを選択して「停止」をクリックしてください。取り外しの安全が確認された<br>らコンピュータからデバイスを取り外してください。                                                                       |
| Controller B*」をクリックして、—           | ハードウェア デバイス(小)<br>「NEC PCT to USB Enhanced Host Controller BU」<br>NEC PCI to USB Open Host Controller<br>NEC PCI to USB Open Host Controller |
| 2.「停止」ボタンをクリック ――――               | NEC PCI to USB Enhanced Host Controller B0 (PCI /以 129, デ/バス 0, 機能 2)<br>フロパティの 「存止の」<br>「アンパティの」                                            |
|                                   | 開は3回                                                                                                    |

「ハードウェアデバイスの停止」のウィンドウが表示されますので、 「OK」ボタンをクリックしてください。

「ハードウェアの安全な取り外し」のウィンドウに戻りますので、「閉じる」ボタンをクリックしてください。以上で取り外し作業は終了です。

# 2.1.6 補足事項

Windows Update からのドライバのインストールについて

将来、マイクロソフト社より最新の USB 2.0 対応ドライバが公開された 場合は最新のドライバをインストールしてご使用ください。Windows Updateからのドライバのインストール方法につきましては「LogitecWare 」CD-ROM の以下の場所に保存されている html ファイルにてご説明させていた だいております。

CD-ROM の参照ページ: ¥drivers¥lgehci¥docs¥winxp.htm

本書作成時点では Windows XP ServicePack 1 に含まれるドライバが最 新の物です。特に最新のドライバが公開されない限りは、本書の手順で インストールした Windows XP ServicePack 1 に含まれるドライバをご 利用ください。

Point ポイント

Windows Updateとはマイクロソフト社がWindows をオンラインで拡張 する機能で、コンピュータを最新の状態に保つために使用します。 Windows Updateを使うには、インターネットに接続できる環境が必要に なります。

# 2.2.1 接続とインストール手順

Windows Me をご使用の場合、以下の手順で付属のドライバをインストールして下さい。

1

Windows Meのシステムを起動させて、USB 2.0 インターフェースカードをパソコン本体のPCカードスロットに挿入して下さい。

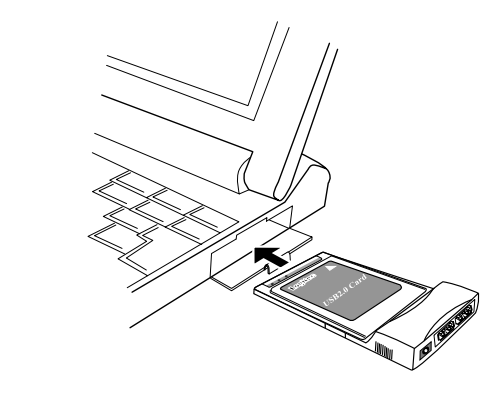

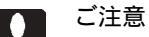

この段階では、まだ USB 機器は接続しないで下さい。

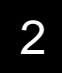

「NEC USB Open Host Controller (E13+)」のドライバが2つ自動的にインストールされます。

# 3

新しいハードウェアの検索ウィザードが起動します。右下のウィンドウが 表示されたら、付属の「Logitec Ware」の CD-ROM を CD-ROM ドライブ にセットして下さい。

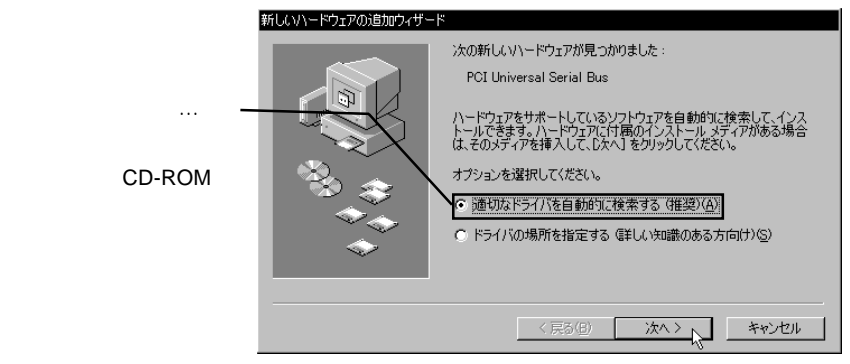

#### Point ポイント

ここでCD-ROMの自動挿入機能が有効になっていると、自動的にドライ バの検索がされますので に進んでください。しばらくたっても何も起こ らない場合は「次へ」をクリックして下さい。

# 4

自動的にドライバが検索されてインストールされます。終了すると、下の ウィンドウが表示されますので「完了」をクリックして下さい。

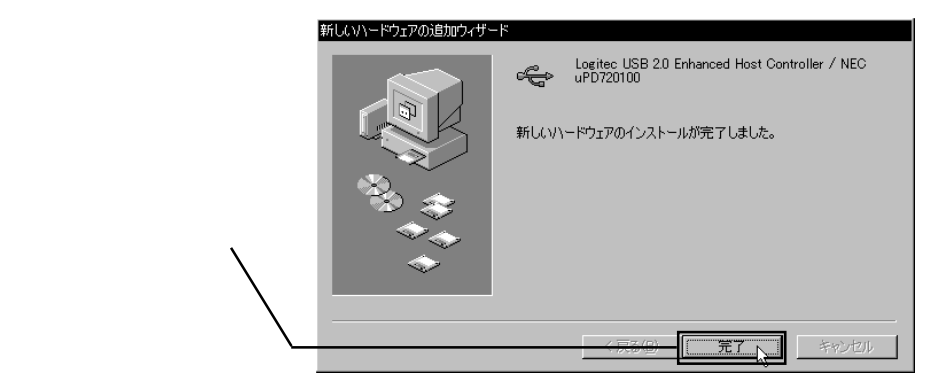

5 この後、「USB ルートハブ」のドライバが2つ自動的にインストールされます。

2.2 Windows<sup>®</sup> Me の場合

#### 2.2.1 接続とインストール手順

6 以上でインストール作業は終了です。CD-ROMをドライブから取り出し ておいて下さい。続いて接続とインストール結果の確認を行います。確認 は以下の手順で行います。

「コントロールパネル」から「システム」を起動し、「システムのプロパ ティ」ウィンドウが開いたら「デバイスマネージャー」タブをクリックし て下さい。

下のように接続されている機器の一覧が表示されますので、「ユニバーサ ルシリアルバスコントローラ」をダブルクリックして下さい。 以下のデバイス名が表示され、「!」が付いていなければ接続は正常に行 われています。

- ・「Logitec USB 2.0 Enhanced Host Controller / NEC uPD720100」が 1 つ
- ・「NEC USB Open Host Controller (E13+)」が2つ
- ・「USB ルートハブ」が2つ

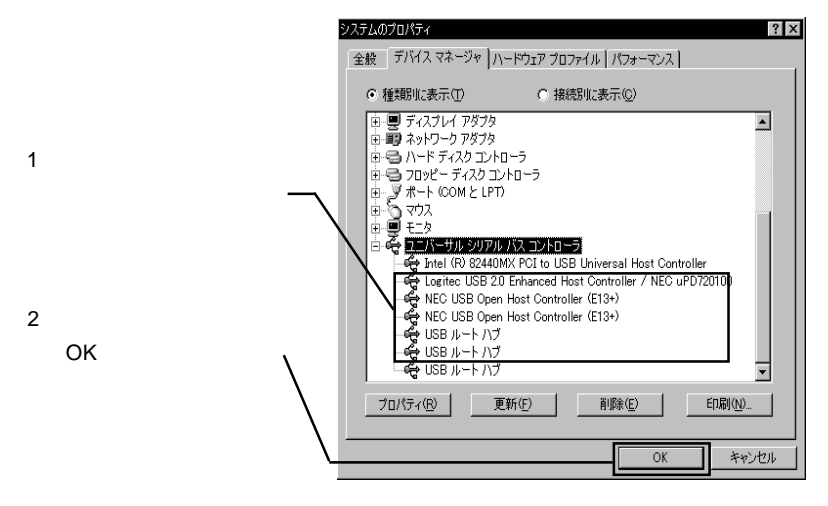

「ユニバーサルシリアルバス コントローラ」が表示されない場合や、「!」 マークが付いている場合は、第4章「4.1 トラブルシューティング」 をご参照下さい。

# 2.2.2 本製品を取り外す場合は・・・

PC カードはホットプラグオフ (パソコン本体の電源が ON になってい る状態での取り外し)が可能ですが、これを行うには以下の手順に従って 下さい。

#### ご注意

USB 機器へアクセス中に本製品を取り外してはいけません。

タスクバーのシステムトレイにPCカードのアイコンが表示されますの で、このアイコンをクリックして、表示されるメニューから「Logitec USB 2.0 Enhanced Host Controller / NEC uPD720100の取り外し」を選択 してください。

2. この項目をクリック

Logitec USB 2.0 Enhanced Host Controller / NEC uPD720100の取り外し 🔪

**//**#5.(\*AL5<mark>8</mark>

「デバイスは取り外すことができます。」と表示されますので、「OK」ボ タンをクリックして、本製品を取り外してください。以上で取り外し作 業は終了です。

# 2.3 Windows<sup>®</sup> 98 の場合

# 2.3.1 接続とインストール手順

Windows 98をご使用の場合は以下の手順で付属のドライバをインストールしてください。

### 🛄 参考

以下の説明で使用する画像は Windows 98 Second Edition で表示される ものです。Windows 98 ではデバイス名の表示が異なります。

デバイス名

Windows 98 Second Edition

NEC USB Open Host Controller

Windows 98

NEC PCI to USB Open Host Controller

デバイス名の出てこない画像や、手順そのものは両OS共にまったく同じです。

1

Windows 98 のシステムを起動させて、USB 2.0 インターフェースカード をパソコン本体のPC カードスロットに挿入して下さい。

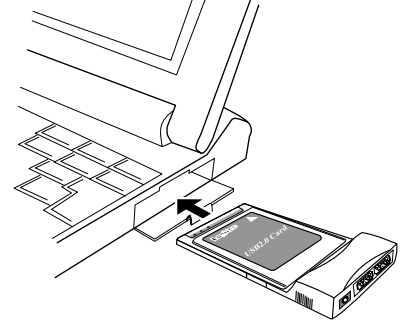

ご注意

この段階では、まだ USB 機器は接続しないで下さい。

2

本製品がプラグ&プレイで認識されて新しいハードウェアの追加ウィ ザードが起動します。

参考:Windows 98の場合はデ-バイス名が「NEC PCI to USB Open Host Controller」 と表示されます。(以降、全て 同様です。)

「次へ」をクリック-

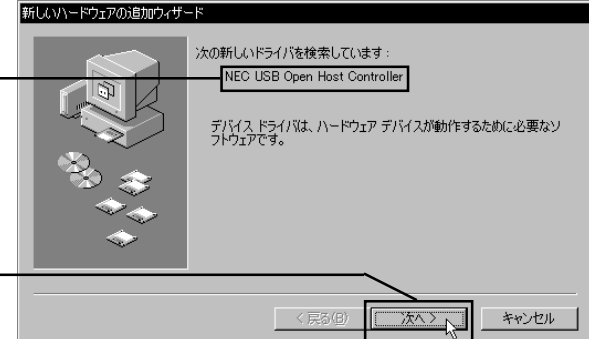

3

「検索方法を選択してください。」と表示されますので、「使用中のデバイ スに最適なドライバを検索する(推奨)」のラジオボタンがON()の 状態であることを確認して、「次へ」ボタンをクリックして下さい。

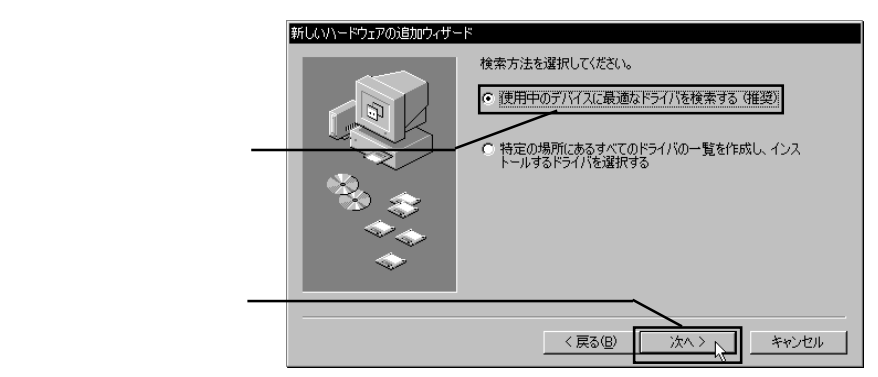

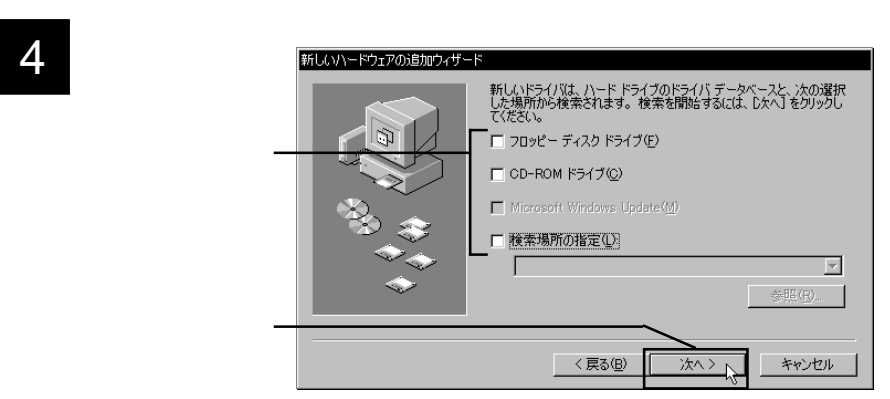

- 2.3 Windows® 98 の場合
  - 2.3.1 接続とインストール手順

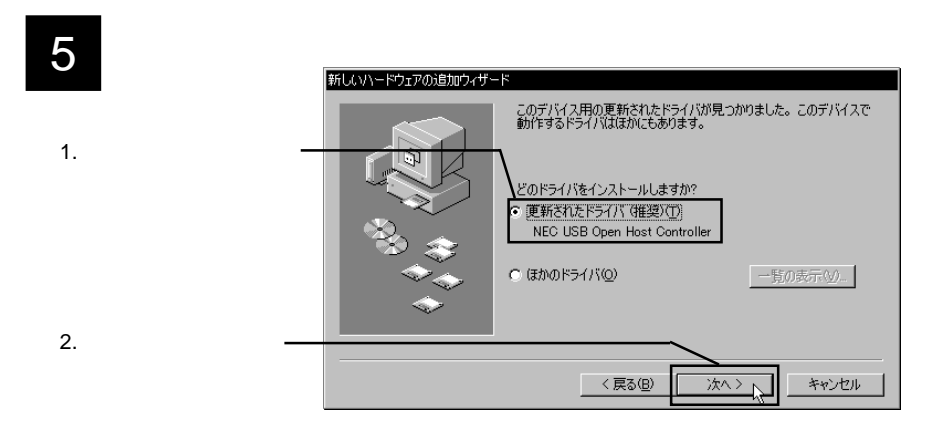

「次のデバイス用のドライバファイルを検索します。NEC USB Open Host Controller」と表示されます。

|              | 新しいハードウェアの追加ウィザード |                                                                                                    |
|--------------|-------------------|----------------------------------------------------------------------------------------------------|
|              |                   | 次のデバイス用のドライバ ファイルを検索します。:                                                                                                    |
|              |                   | NEC USB Open Host Controller                                                                                                  |
|              |                   | このデバイスに最適なドライバをインストールする準備ができました。別<br>のドライバを選択するには、原る」をクリックしてください。「たへ」をクリ<br>ックすると統行します。<br>ドライバのある場所:<br>C¥WINDOWS¥INF¥USBINF |
| 「次へ」をクリック ―― |                   |                                                                                                    |
|              |                   | < 戻る(B) (大ヘン) キャンセル                                                                                                    |

# 7

6

ディスクの挿入ウィンドウが表示されます。(表示されない場合はステップ8へ進んでください。)

| <sup>r</sup> Windows 98 Second | ቻ ብ አታወባ ቹ እ                                                            |
|--------------------------------|-------------------------------------------------------------------------|
| Edition (*1)」のCD-              | (X) Windows 98 Second Edition CD-ROM ラベルの付いたディスクを挿入して [OK] をクリックしてください。 |
| ROMをCD-ROMドラ                   |                                                                         |
| イブにセットしてOK                     |                                                                         |
| をクリック                          |                                                                         |

\*1 ご使用の OS が Windows 98 の場合はここで Windows 98 の CD-ROM を挿入して下さい。

必要なファイルがシステムに転送されます。転送が完了すると右下のウィ ンドウが表示されます。「完了」をクリックして下さい。

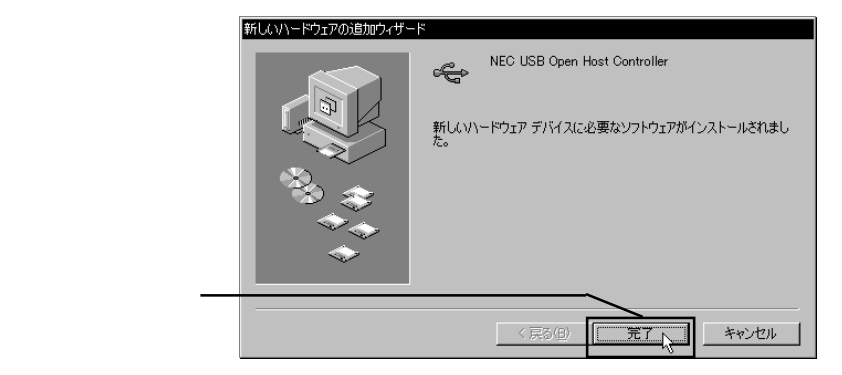

- 再度「新しいハードウェアの追加ウィザード」のウィンドウが表示され、 9 「次の新しいドライバを検索しています: NEC USB Open Host Controller」 と表示されますので、手順2~8にしたがってドライバのインストールを 行って下さい。
- 10

再度「新しいハードウェアの追加ウィザード」のウィンドウが表示され、 「次の新しいドライバを検索しています: PCI Universal Serial Bus」と 表示されますので、「次へ」ボタンをクリックして下さい。

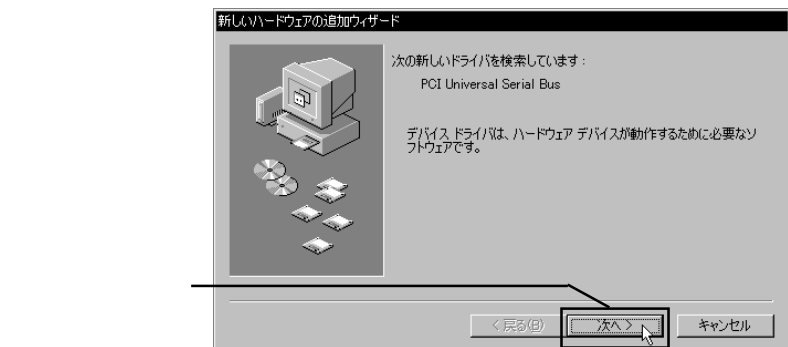

2.3 Windows<sup>®</sup> 98 の場合

#### 2.3.1 接続とインストール手順

11 「検索方法を選択してください。」と表示されますので、「使用中のデバイ スに最適なドライバを検索する(推奨)」のラジオボタンがON()の 状態であることを確認して、「次へ」ボタンをクリックして下さい。

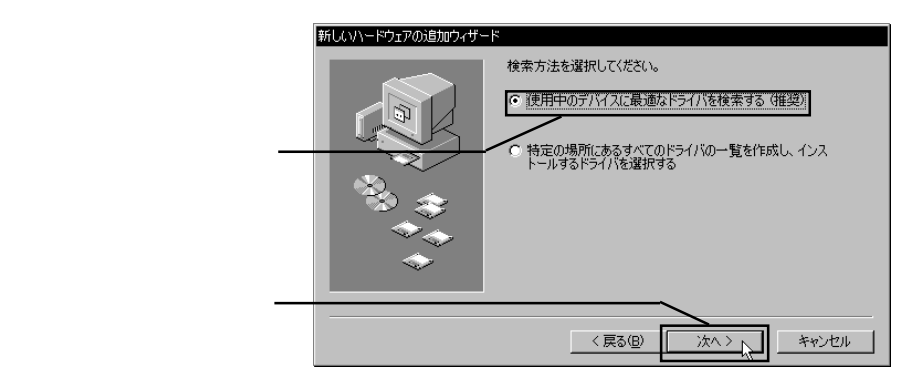

12 右下のウィンドウが表示されたら、CD-ROMドライブに「LogitecWare」 の CD-ROM をセットして、検索場所の指定の下のテキストボックスに 「Q:¥DRIVERS¥LGEHCI」と入力して下さい。

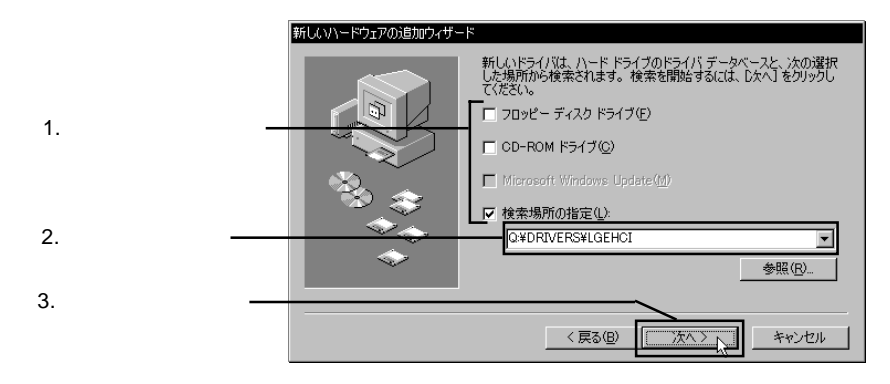

#### Point ポイント

ここで「Q:」はCD-ROMのドライブ名です。異なる場合は正しいドライ ブ名を指定してください。

第2章 取り扱いについて

3 「次のデバイス用のドライバファイルを検索します。Logitec USB 2.0 Enhanced Host Controller / NEC uPD720100」と表示されます。

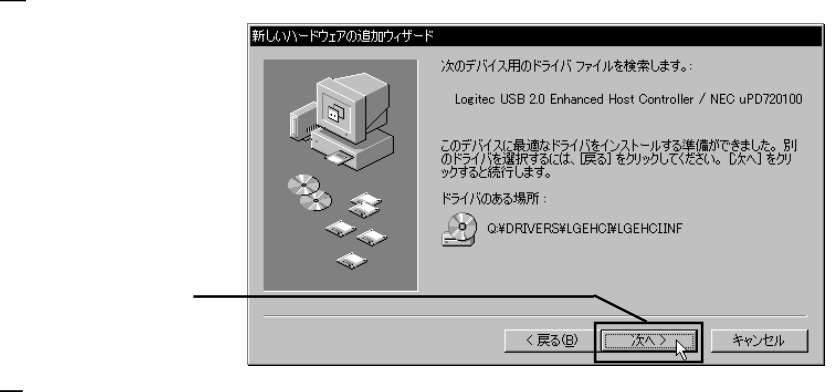

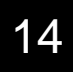

新しいハードウェアに必要なドライバがインストールされます。 終了すると以下のウィンドウが表示されます。

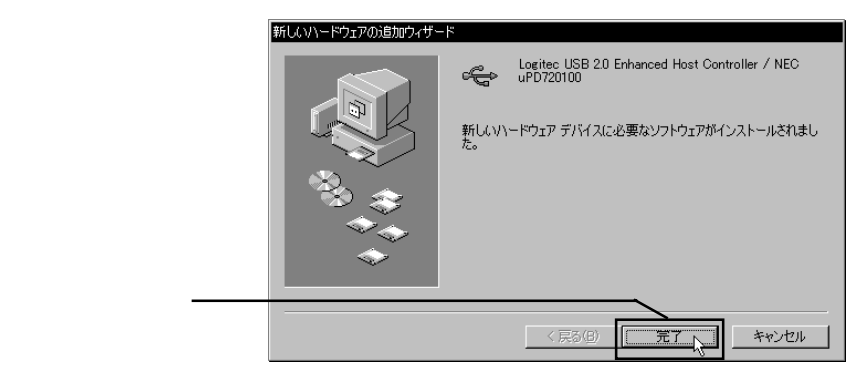

15 この後、「USB ルートハブ」のドライバが2つ自動的にインストールされます。

以上でインストール作業は終了です。CD-ROM をドライブから取り出し 16 ておいて下さい。続いて接続とインストール結果を確認します。

2.3.1 接続とインストール手順

#### 接続 / インストール結果の確認

ここでは、ここまでの接続 / インストール作業が正常に行われているか どうかを確認します。

「コントロールパネル」 「システム」を起動して下さい。

「システムのプロパティ」のウィンドウが開いたら、「デバイスマネー ジャー」タブをクリックして下さい。

下のように接続されている機器の一覧が表示されますので、「ユニバー サルシリアルバス コントローラ」をダブルクリックして以下のデバイ ス名が表示され「!」マークが付いていなければ接続は正常に行われて います。

Windows 98 Second Edition では、

- ・「Logitec USB 2.0 Enhanced Host Controller / NEC uPD720100」 が1つ
- ・「NEC USB Open Host Controller」が2つ
- ・「USBルートハブ」が2つ

Windows 98 では、

- ・「Logitec USB 2.0 Enhanced Host Controller / NEC uPD720100」 が1つ
- ・「NEC PCI toUSB Open Host Controller」が2つ

・「USBルートハブ」が2つ (D35L00701/54 ? × 全般 デバイス マネージャ ハードウェア ブロファイル 1パフォーマンス 1 ● 種類別に表示(T) ○ 接続別に表示(©) ・
■ ディスプレイ アダプタ . 1.このデバイス名が表示されて 調 ネットワーク アダプタ ■2 ネットノーク / タメタ ●2 ハード ディスク コントローラ ●2 フロッピー ディスク コントローラ -2 ポート (GOM / LPT) ●3 マウス ■ モニタ ● モニタ ● モニタ ● モニタ いることを確認一 the Intel 22440MX PCI to USB Universal Host Controller topitec USB 20 Enhanced Host Controller / NEC USD Open Host Controller NEC USB Open Host Controller WEB USB Open Host Controller WEB USB 1-N 1/2 WEB USB 1-N 1/2 Intel 82440MX PCI to LISB Lini 2.確認が終了したら「OK」ボタン ⇒ USB ルート ハウ プロパティ(R) 更新(F) 削除(E) 印刷(N)... をクリック\_\_\_ OK キャンセル

「ユニバーサルシリアルバス コントローラ」が表示されない場合や、「!」 マークがついている場合は、第4章「4.1 トラブルシューティング」 をご参照下さい。

# 2.3.2 本製品を取り外す場合は・・・

PC カードはホットプラグオフ (パソコン本体の電源が ON になっている状態での取り外し)が可能ですが、これを行うには以下の手順に従って下さい。

#### ご注意

USB 機器へアクセス中に本製品を取り外してはいけません。

タスクバーのシステムトレイにPCカードのアイコンが表示されますの で、このアイコンをクリックして、表示されるメニューから「Logitec USB 2.0 Enhanced Host Controller / NEC uPD720100の取り外し」を選択 してください。

2. この項目をクリック Logitec USB 2.0 Enhanced Host Controller / NEC uPD720100の取り外し ▝▋◢▓▁▆▝▋▖ᡘᠠᡧ 1. このアイコンをクリック

「デバイスは取り外すことができます。」と表示されますので、「OK」ボ タンをクリックして、本製品を取り外してください。以上で取り外し作 業は終了です。

# 2.4 Windows<sup>®</sup> 2000 の場合

# 2.4.1 接続とインストール手順

Windows 2000 の場合、Service Pack のバージョンにより手順が異なり ます。

Windows 2000 Service Pack 4以降をご使用の場合は、本製品を接続す ると最新のドライバが自動的にインストールされます。以下の手順 までを参考に本製品を接続しドライバがインストールされたら、手順 へ進み、接続 / インストール結果の確認を行ってください。

Windows 2000Service Pack 3以前をご使用の場合は、以下の手順で マイクロソフト社のWindows Updateからドライバをダウンロードし てインストールします。

### ご注意

Windows Updateを使用するにはパソコンがインターネットに接続できる 環境にある必要があります。 インターネットに接続できないパソコンに本製品を接続して使用する場合 は、「2.4.3 補足事項」の「Windows Update カタログからダウン ロード」をご参照ください。

# Point ポイント

Windows Updateとはマイクロソフト社がWindows をオンラインで拡張 する機能で、コンピュータを最新の状態に保つために使用します。

# 1

Windows 2000 のシステムを起動させて、管理者権限をもつグループ(例 えば Administrator グループ)のメンバーとしてログオンして下さい。

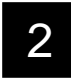

システムが起動したら、USB 2.0 イン ターフェースカードをパソコン本体の PC カードスロットに挿入して下さい。

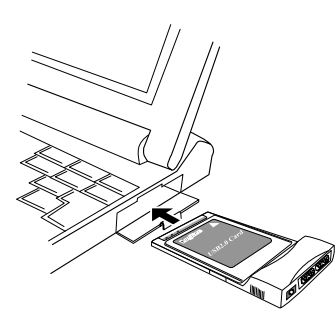

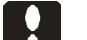

ご注意

この段階では、まだUSB機器は接続しないで下さい。

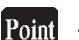

ポイント

以後の手順は、本製品を接続したパソコンがインターネットに接続できる 状態にして (ダイヤルアップ接続など)から行ってください。

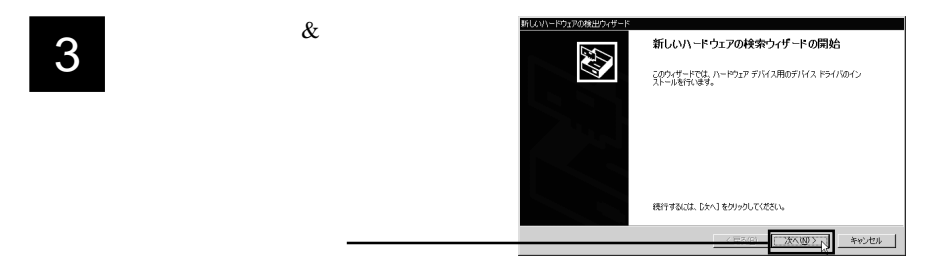

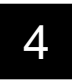

右下のウィンドウが表示されます。「デバイスに最適なドライバを検索する」のラジオボタンが「ON()」の状態であることを確認して、「次へ」ボタンをクリックしてください。

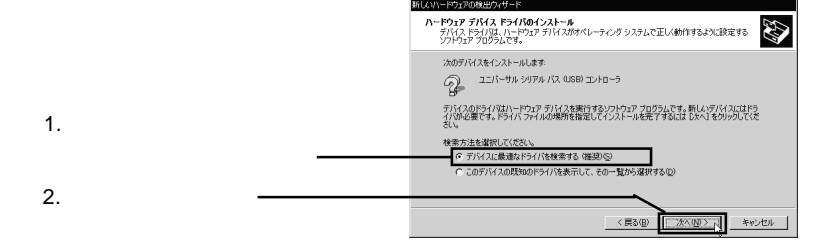

- 2.4 Windows<sup>®</sup> 2000 の場合
  - 2.4.1 接続とインストール手順
- 5 右下のウィンドウが表示されます。「検索場所のオプション」で「Microsoft Windows Update」のチェックボックスだけをONの状態にして(それ以外のチェックボックスがチェックされている場合はチェックを外してください)、「次へ」ボタンをクリックしてください。

|                      | 新しいハードウェアの検出ウィザード                                                                                             |
|----------------------|----------------------------------------------------------------------------------------------------|
|                      | ドライバ ファイルの特定<br>ドライバ ファイルをとこで検索しますか?                                                                          |
|                      | 次のハードウェア デバイスのドライバ ファイルの検索:                                                                                   |
| 1.「Microsoft Windows | G) ユニバーサル シリアル バス (USB) コントローラ                                                                                |
| Update 」のチェックボック     | 日ゲー<br>このコンピュータ上のドライバ・データベースおよび指定の検索場所から違切なドライバを検索します。                                                        |
| スだけチェックされている         | 検索を開始するには、DなAJ をグリックしてください。フロッピー ディスクまたは CD-ROM ドライブで検索して<br>いる場合は、フロッピー ディスクまたは CD を挿入してから DなAJ をグリックしてください。 |
|                      | 検索場所のオブション:                                                                                                   |
| 八忠 C、―――             | CD-ROM ドライブ(2)                                                                                                |
|                      | 「 場所を指定(S)<br>反 Microsoft Windows Undate(M)                                                                   |
| 2.「次へ」をクリック —————    |                                                                                                    |
| 2. ((())))           | 〈 戻る(四) 【 「次へ(四) > 、 キャンセル                                                                                    |

ドライバファイルが「Windows Update」から検索され、「このデバイスの ドライバが見つかりました。」と表示されますので、「次へ」をクリックし てください。

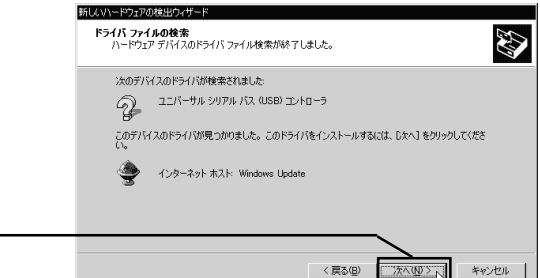

「次へ」をクリック —

7

6

新しいハードウェアに必要なドライバがインストールされます。 終了すると以下のウィンドウが表示されます。「完了」ボタンをクリックし てください。以上でドライバのインストールは終了です。続いて接続とイ ンストール結果を確認します。手順 へお進みください。

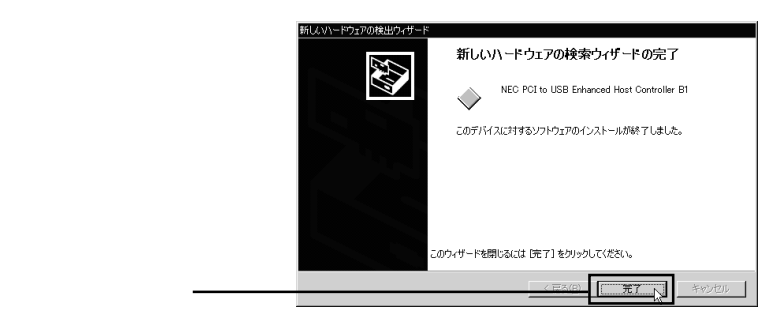

2

2

# 接続 / インストール結果の確認

Windows2000 を起動して、「コントロールパネル」 「システム」を起動して ください。

「システムのプロパティ」のウィンドウが開いたら、「ハードウェア」タブをク リックし、表示される「デバイスマネージャ」ボタンをクリックしてください。

接続されている機器の一覧が表示されますので、「USB(Universal Serial Bus)コ ントローラ」をダブルクリックして以下のデバイス名が表示され、「!」が付い ていなければ接続は正常に行われています。

Windows 2000 Service Pack 3 までの場合

- ・「NEC PCI to USB Enhanced Host Controller xx」(xx は任意の文字)が1つ
- ・「NEC PCI to USB Open Host Controller」が2つ
- ・「USB 2.0 Root Hub」が1つ
- ・「USB ルートハブ」が2つ

8

Windows 2000 Service Pack 4 以降の場合

- ・「NEC PCI to USB Enhanced Host Controller」が1つ
- ・「NEC PCI to USB Open Host Controller」が2つ
- ・「USB 2.0 ルートハブ」が1つ
- ・「USB ルートハブ」が2つ

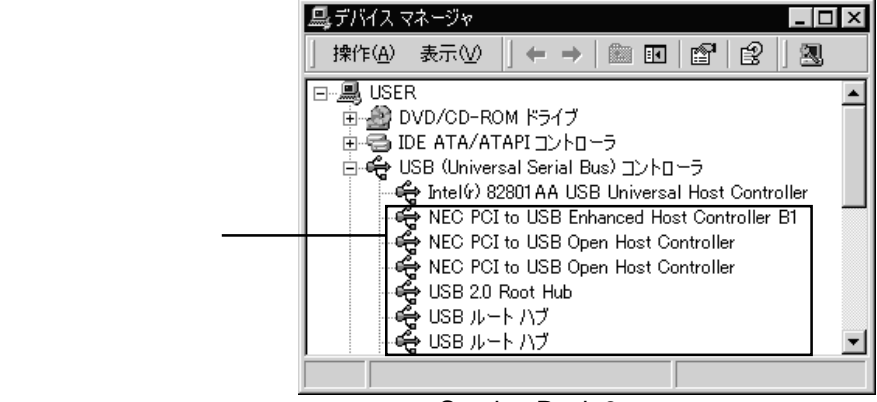

Service Pack 3までの例

確認が終了したら右上のクローズボックス(×)をクリックして、「デバイスマネー ジャ」を閉じてください。

「USB(Universal Serial Bus)コントローラ」が表示されない場合や、「!」マークが 付いている場合は、第4章「4.1 トラブルシューティング」をご参照ください。

# 2.4.2 本製品を取り外す場合は・・・

PC カードはホットプラグオフ (パソコン本体の電源が ON になっている状態での取り外し)が可能ですが、これを行うには以下の手順に従って下さい。

#### ご注意

USB 機器へアクセス中に本製品を取り外してはいけません。

タスクバーのシステムトレイにPCカードのアイコンが表示されますの で、このアイコンをダブルクリックしてください。

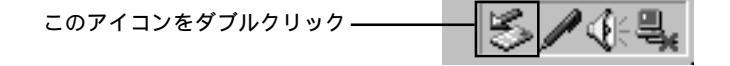

「ハードウェアの取り外し」ウィンドウが表示されますので、「NEC PCI to USB Enhanced Host Controller \*\*」(\*\*には任意の文字が入ります)を 選択してから、「停止」ボタンをクリックしてください。

|                                                                            | ※ハードウェアの取り外し                                                                                                    |
|----------------------------------------------------------------------------|----------------------------------------------------------------------------------------------------|
| 1.「NEC PCI to USB Enhanced<br>…」を選択して、———————————————————————————————————— | 取り外すデバイスを選択して【停止】を知っりしてください。取り外しの安全が確認された<br>らコンビュータからデバイスを取り分してください。<br>ハードウェア デバイス(け):<br><mark>1000 POI To USE Enhanced Host Controller BD</mark><br>NEC POI to USE Upon Host Controller<br>NEC POI to USE Open Host Controller |
| 2.「停止」ボタンをクリック                                                             | NEC PCI to USB Enhanced Host Controller B0 (PCI バス 198, デバイス 0, 機能 2)                                                                                                    |
|                                                                            | フロパティ(2) (存止の)<br>「デバイスコンボーネントを表示する(2)<br>「タスクバーに(預約分し)アイコンを表示する(2)<br>開じる(2)                                                                                                    |

「ハードウェアデバイスの停止」ウィンドウが表示されますので、「OK」 ボタンをクリックしてください。

「'NEC PCI to USB Enhanced Host Controller \*\*' は安全に取り外すことが できます。」と表示されますので、「OK」をクリックして、本製品を取 り外してください。

「ハードウェアの取り外し」ウィンドウに戻りますので、「閉じる」ボ タンをクリックしてください。以上で取り外し作業は終了です。

#### 補足事項 2.4.3

# Windows Update からのドライバのインストール

本製品をインターネットに接続できない環境のWindows 2000搭載のパソ コンでご使用になる場合、インターネットに接続可能な別のWindows OS搭 載のパソコン(ここでは「代わりのパソコン」と呼びます)を使用して、以 下の手順で Windows Update からドライバファイルをダウンロードします。 その後でダウンロードしたドライバファイルを、本製品を接続したパソコン にコピーし、ドライバをインストールしてください。

1

代わりのパソコンをインターネットに接続できる状態にし、「スタート」メ ニューから「Windows Update」をクリックしてください。(「スタート」メ ニューに「Windows Update」が登録されていない場合はマイクロソフト社 のホームページの「ダウンロード」コーナーまたは「製品情報」から 「Windows Update」へ移動してください)

ブラウザが起動し Windows Updateのウィンドウが表示されます。左側の メニュー欄の「関連項目」に「Windows Update カタログ」が表示されてい るかを確認してください。表示されている場合は手順へお進みください。 表示されていない場合は手順 以降を参照して設定の変更を行ってくださ

612

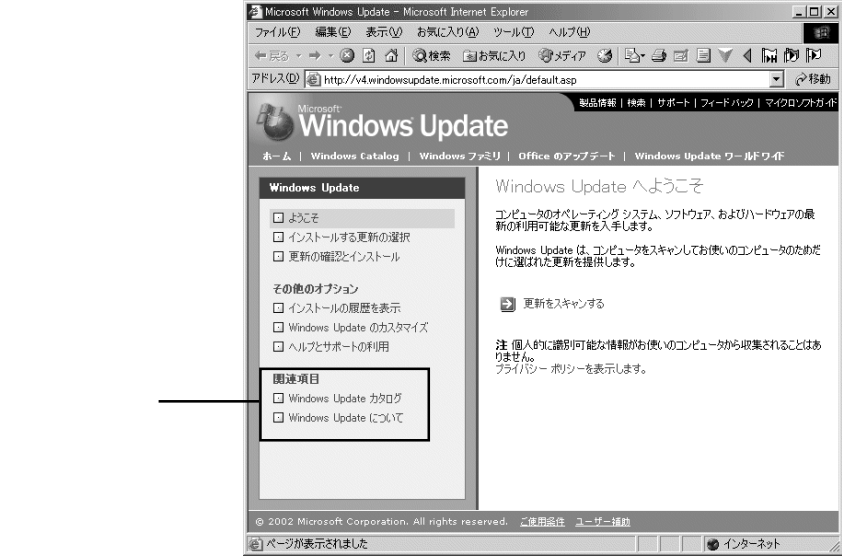

2.4 Windows<sup>®</sup> 2000 の場合

2.4.3 補足事項

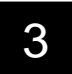

左側のメニュー欄の「その他のオプション」から「Windows Updateのカス タマイズ」をクリックしてください。

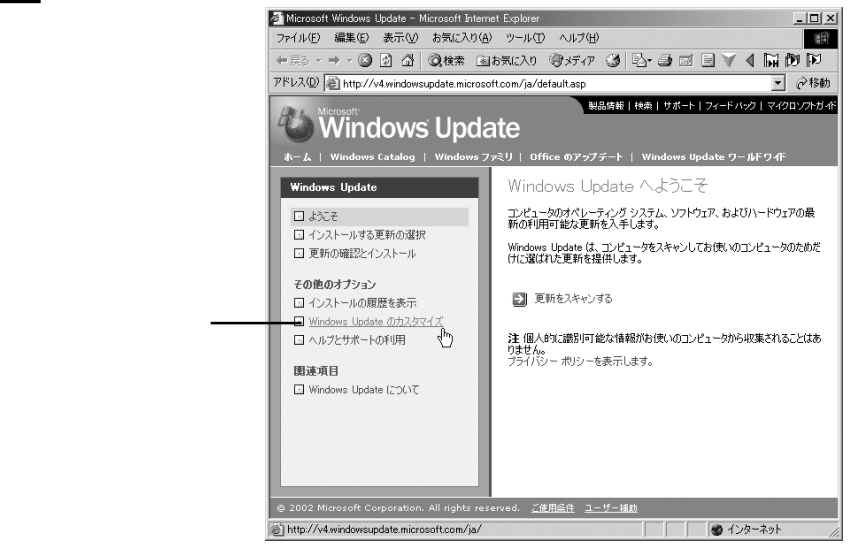

4

「Windows Update カタログへのリンクを関連項目の下に表示する」の チェックボックスにチェックを入れ、「設定の保存」ボタンをクリックして ください。これで「関連項目」に「Windows Update カタログ」が追加され ます。

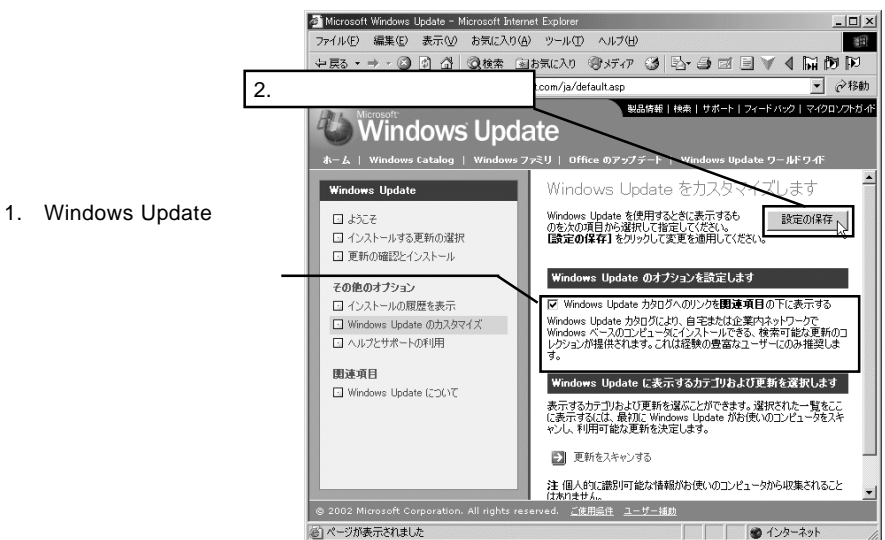

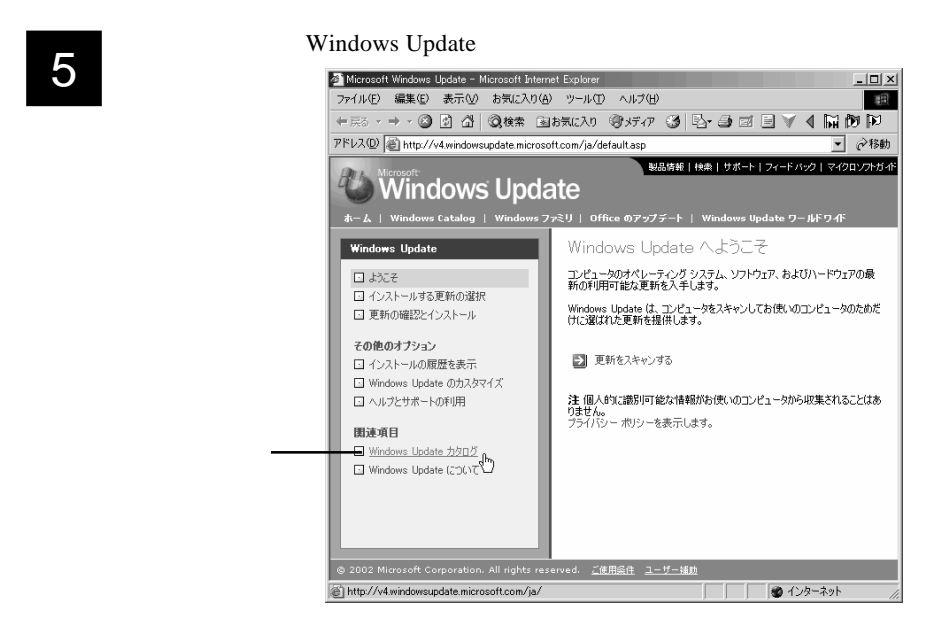

6

メインウィンドウが切り替わりますので「ハードウェアデバイスのドライ バの更新を探します」をクリックしてください。

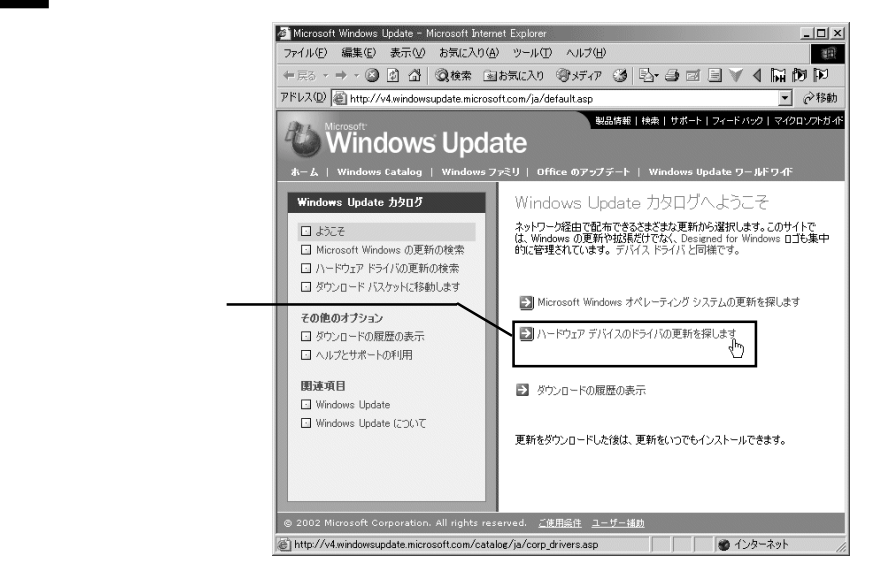

2.4 Windows<sup>®</sup> 2000 の場合

#### 2.4.3 補足事項

更新されたドライバをハー ドウェアデバイスの種類別 に選択するウィンドウが表 示されます。ここで「そのほ かのハードウェア」をクリッ クしてください。

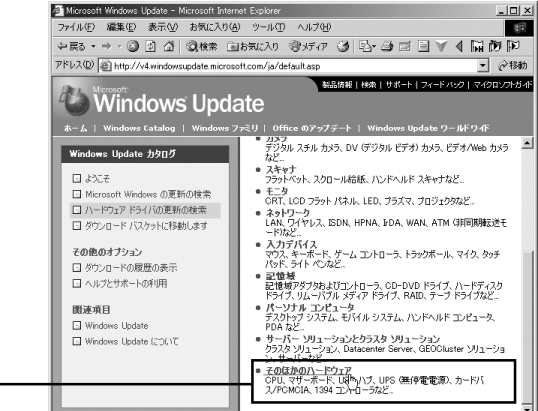

「そのほかのハードウェア」 をクリックー

- 以下の検索条件を設定し、「検索」ボタンをクリックしてください。 **Microsoft Corporation** Windows 2000 Professional ( )
- ・オペレーティングシステム:

・ 製造元:

8

- ・Web に投稿した日付:
- 日本語
- 投稿したすべての日付

オペレーティングシステムの欄の Windows 2000 Professional は Service Pack のバージョンにより、末尾の標記が異なります。ご使用の ServicePack のバー ジョンに該当するものを選択してください。

(例 RTM=ServiePackなし、SP4=ServicePack4)

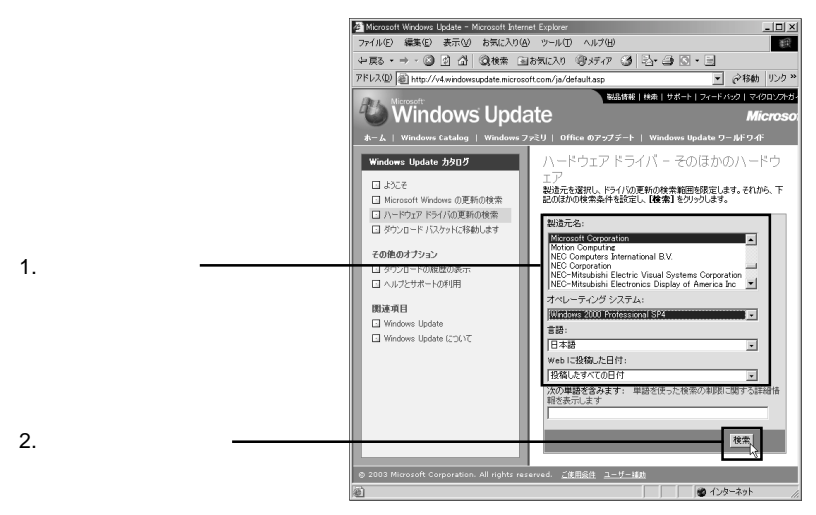

# 9

検索結果の一覧が表示されます。ここで「Microsoft Usb Driver Version x.x.xxxx.x」(「x.x.xxxx.x」の部分にはバージョン番号が表示されます)と 表示されているドライバを探し「追加」ボタンをクリックしてください。

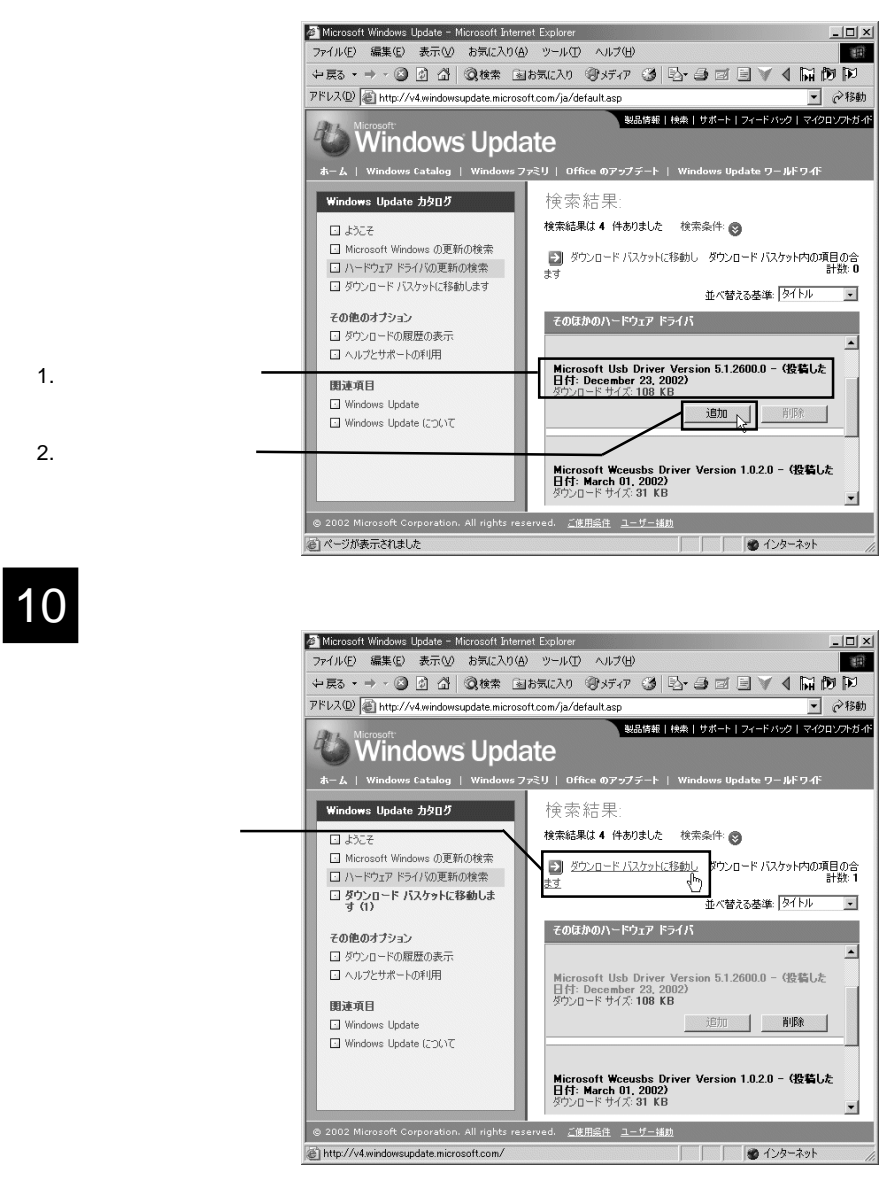

2.4 Windows<sup>®</sup> 2000 の場合

2.4.3 補足事項

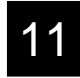

「ダウンロード先」のテキストボックスに保存先のフォルダ名を入力し(こ こでは、「C:¥DownLoad」と指定しています)、「今すぐダウンロードする」 ボタンをクリックしてください。

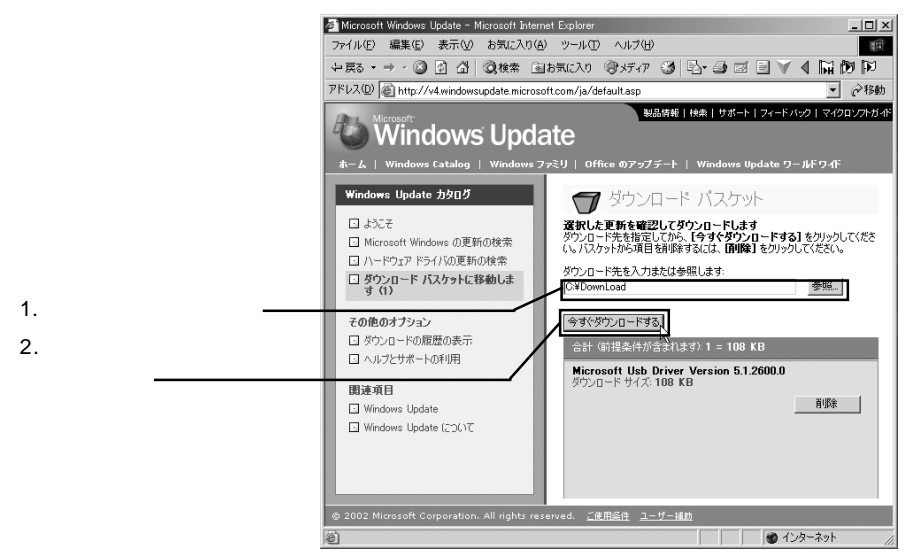

12 「使用許諾契約」が表示されますので、内容をご確認し、同意される場合は「同意します」ボタンをクリックしてください(ここで「同意しません」を 選択するとダウンロードされません)

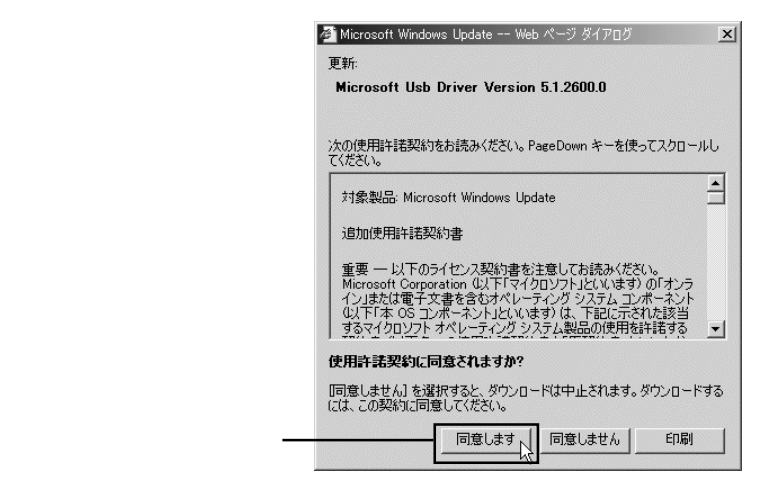

13

ドライバのダウンロードが実行され、終了すると「ダウンロード履歴」が 表示されます。以上でダウンロードは終了です。クローズボックスをク リックして Web ブラウザを終了してください。

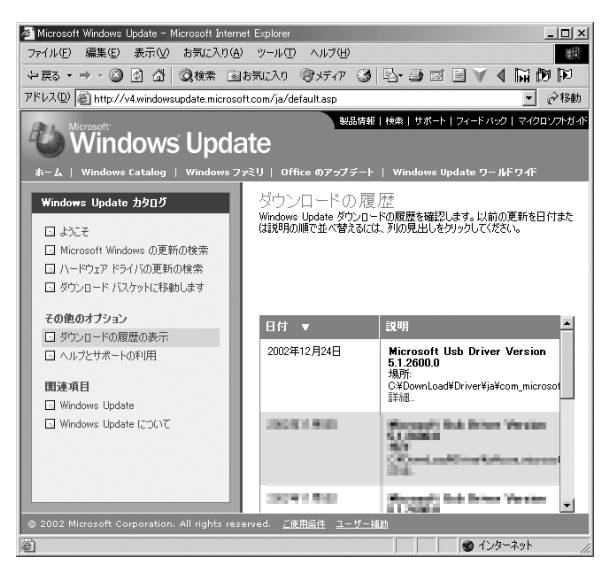

14 この後は、ダウンロードしたファイルを本製品を接続するパソコンヘコ ピーし、任意のフォルダに解凍後にインストールを行ってください。(ダウ ンロードされるファイルは、CABファイルですので、インストールする前 にファイルを解凍(抽出)しておく必要があります。)

> インストールを行う際は、本製品接続後に起動する「新しいハードウェア の検出ウィザード」中に「デバイスに最適なドライバを検索する」を選択 し、検索場所のオプションで「場所を指定」をチェックし、解凍先のフォ ルダを指定してください。後はウィザードの指示に従っていけばドライバ がインストールされます。

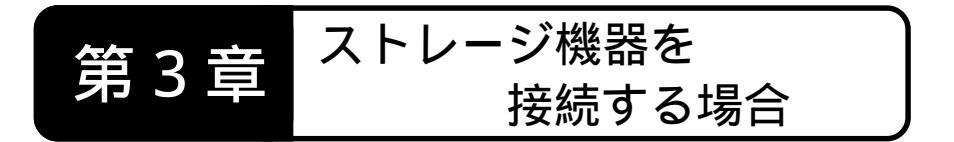

本章ではHDユニットやCD-R/RWユニットのようなストレージ 機器を本製品に接続する場合の手順を概略的に説明します。本章 の内容は第2章までの作業が全て完了して、本製品が正常に動作し ていることを前提としています。

### ● ご注意

ここで説明する手順は概略的なものです。USB 2.0 対応機器には それぞれ特有の設定や注意事項などがありますので、詳細な手順 については USB 2.0 対応機器のマニュアルをご参照ください。

# 3.1 接続の手順

接続は以下の手順で行います。パソコン本体の電源がONになっている状態で接続を行ってもかまいません。

USB 対応機器をセルフパワーで使用する場合は、USB 2.0 対応 機器の電源コードをコンセントに接続して、電源を ON にしま す。

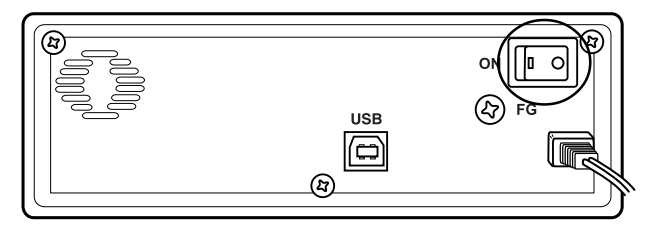

#### \_ ご注意

USB 2.0 対応機器をセルフパワーで使用する場合は、必ず最初に 電源を ON にしてください。USB 2.0 対応機器に電源が供給され ていない状態で接続を行うとトラブルが発生する場合があります。 USB 機器に USB 2.0 対応ケーブ ルを接続します。

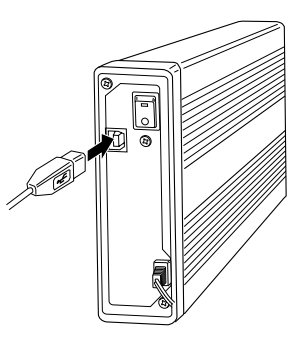

USB 2.0 対応ケーブルのもう 片方のコネクタを本製品の USBポートに接続してくださ い。

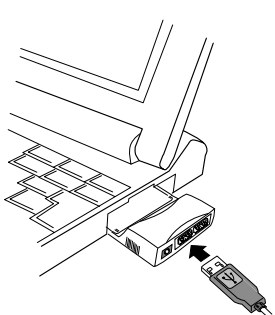

以上で接続は終了です。

ご注意

- ・複数の USB 機器を使用している場合、ほかの機器が動作してい るときに USB 機器を接続するのは止めてください。トラブルの 原因になります。
- ・本製品は USB 2.0 インターフェースボードですが、従来の USB
   1.1 機器との接続もサポートしています。接続の手順は USB 2.0
   対応機種とまったく同じです。
- ・USB 2.0機器を接続する場合は、USB 2.0に対応したケーブルを ご使用ください。

### Point ポイント

USB機器にはSCSIのようなターミネータやIDナンバーはありません。

# HD ユニットを接続した場合

HDユニットを接続した場合は、フォーマットを行わなくてはな りません。フォーマットが終了すると、「マイコンピュータ」にHD のアイコンが追加されます。初回接続時にフォーマットを行って おけば、次回からはHDユニットを接続しただけで使用可能な状態 になります。

# MO ユニットを接続した場合

MOユニットは接続するだけで使用可能な状態になります。「マ イコンピュータ」にリムーバブルディスクのアイコンが追加され ていることを確認してください。MOユニットにフォーマットされ たメディアをセットして、このアイコンをダブルクリックすると、 セットしたメディアにアクセスすることができます。

### CD-R/RW ユニットを接続した場合

CD-R/RWユニットは、通常、接続するだけでCD-ROM(リーダ) として認識されます。「マイコンピュータ」に CD-ROM のアイコ ンが追加されていることを確認してください。

#### Point ポイント

いずれの場合も、ストレージ機器のマニュアルをよく読んでから 作業を行ってください。

# 3.3 機器を取り外す場合

USBはホットプラグオフ(パソコン本体の電源がONの状態での 取り外し)をサポートしています。しかしこれは「いつでも取り外 してよい」という意味ではありません。以下のような点に注意し、 USB機器のマニュアルに記載された方法で取り外してください。

- ・本製品に接続している USB 機器がパソコンにアクセスしている 最中に取り外しを行ってはいけません。また、たとえ取り外す機 器ではなくても、本製品を併用している USB 機器のアクセス中 に機器の取り外しを行うと、トラブルの原因となる場合がありま す。
- ・ストレージ機器に保存されたファイルやアプリケーションを開い ているときにストレージ機器を取り外してはいけません。
- ・ストレージ機器を取り外す場合は、「アンプラグ」と呼ばれる操作が必要です。詳細についてはストレージ機器のマニュアルをご参照ください。

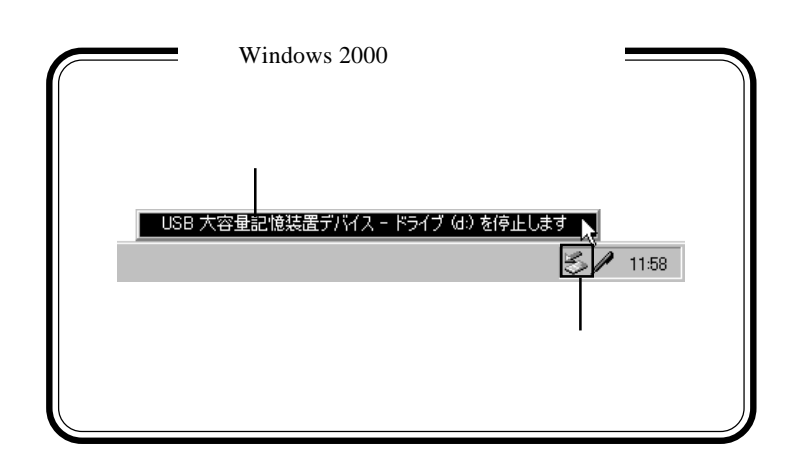

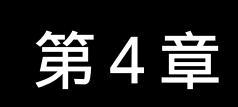

# 補足事項

# 4.1 トラブルシューティング

本製品がPC カードスロットに挿入できない。

挿入方向をもう一度確認してください。本製品が裏が言えし になっていませんか?

その PC カードスロットは PC Card Standard (CardBus)に 対応していない可能性があります。パソコン本体のマニュア ル等でご確認ください。

デバイスマネージャで「ユニバーサル シリアル バスコントローラ」、または「USB(Universal Serial Bus)コントローラ」が表示されない。

デバイスマネージャは「種類別に表示」する設定(初期設定) になっていますか?「接続別に表示」する設定だと、ほかの 項目の下になるため、最初にウィンドウを開いたときに見え ません。

ー度システムを終了して、再起動してみてください。 本製品が拡張スロットにしっかり挿入されているかどうかを 確認してください。斜めに浮いていたり、ゴミなどによって 接触不良が起こっていませんか?

本製品を接続している拡張スロットを変更してみてくださ い。 デバイスマネージャで「NEC PCI to USB Enhanced Host Controller xx」または「Logitec USB 2.0 Enhanced Host Controller / NEC uPD720100」に「!」マークがついている。

併用している PC カードがある場合は、これを外し、本製品 だけを接続しなおしてみてください。

本製品を接続しているPCカードスロットを変更してみてください。

### ストレージ機器を接続したが認識されない。

ストレージ機器の電源はONになっていますか? USBケーブルはきちんと接続されていますか?接触不良は ありませんか?

接続したのはHDユニットではありませんか?HDユニット はフォーマットが終了しないと、マイコンピュータにアイコ ンが登録されません。

ストレージ機器には特有の設定が必要なものもあります。ス トレージ機器のトラブルシューティングも参照してくださ い。

ハブ経由でUSB機器を接続している場合、認識されない機器だけを本製品に接続して試してください。これで問題がなければ以下のような原因が考えられます。

- ・必要とされるバスパワーの量が本製品の供給可能な量を 超えている可能性があります。バスパワーで動作する機 器の数を減らしてください。
- ・ケーブル長の制限に問題がある可能性があります。接続に使用するケーブルは1本あたり5メートル以下のもの(ケーブルによっては3メートル以下のもの)をご使用ください。

# 本製品が正常に動作しない。

接続の状態に異常(接触不良など)がないかどうか確認して ください。

併用している PC カードがある場合は、これを外し、本製品 だけを接続しなおしてみてください。

本製品を接続しているPCカードスロットを変更してみてください。

ストレージ機器を外したらシステムが不安定に なった。

ストレージ機器は正しい手順で取り外さないと、このような 症状になります。ストレージ機器のマニュアルで正しい取り 外し手順を確認してください。

省電力モードから復帰できない。

本製品は省電力モードをサポートしていません。省電力機能はOFFにしてご使用ください。

- ・Windows Me, 98 で省電力機能を OFF にするには、「コント ロールパネル」「電源の管理」を起動します。「電源設定」 のウィンドウが表示されたら、「システムスタンバイ」を「な し」にして、OK ボタンをクリックしてください。
- ・Windows XP,2000 で省電力機能を OFF にするには、「コン トロールパネル」 (「パフォーマンスとメンテナンス」 Windows XPのみ) 「電源オプション」を起動します。「電 源設定」のウィンドウが表示されたら、「システムスタンバ イ」を「なし」にして、「OK」ボタンをクリックしてくださ い。

# その他:弊社ホームページについて

弊社ではインターネット上にホームページを開設しています。 ホームページにはソフトウェアのダウンロードコーナーや、 各種製品に関するQ&Aコーナーがあります。また、「サポー ト情報」では「お問い合わせ用紙」や「修理依頼書」などが、 PDF形式でダウンロード可能になっていますのでご活用くだ さい。

ホームページアドレス:http://www.logitec.co.jp/

# ハードウェア仕様

| 機種名                     |           | LPM - CBUSB2                                                               |                     |
|-------------------------|-----------|----------------------------------------------------------------------------|---------------------|
| 対応スロット                  |           | PC Card Standard ( Card Bus)<br>Type                                       |                     |
| インターフェース規格              |           | USB 2.0(1.1互換)                                                             |                     |
| 最大データ転送速度 <sup>*1</sup> |           | 480 Mbps (High - Speed)<br>12 Mbps (Full -Speed)<br>1.5 Mbps (Low - Speed) |                     |
| コネクタ数                   |           |                                                                            | 2ポート                |
| コネクタ形状                  |           | USB シリーズ A                                                                 |                     |
| USB                     | カード単体     |                                                                            | 2ポート合計350 mA(最大)    |
| バスパワー供給                 | ACアダプタ使用時 |                                                                            | 各ポートあたり 500 mA (最大) |
| 環境条件 <sup>*2</sup>      | 動作時       |                                                                            | 接続先のパソコン本体に準じる      |
|                         | 保管時       | 温度                                                                         | - 20 ~ 50           |
|                         |           | 相対湿度                                                                       | 10 % ~ 90 %         |
| 入力電圧                    |           | DC + 3.3V ± 5 %                                                            |                     |
| 消費電流(最大)                |           | 600mA                                                                      |                     |
| 外形寸法 (縦×横×厚さ) *3        |           | 121 × 54 × 13.5mm                                                          |                     |
| 質量                      |           |                                                                            | 47 g                |

\*1 理論値

\*2 ただし結露なきこと。

\*3 USB ケーブル、AC アダプタを接続す るコネクタ部分は、PC カードスロッ トの外に露出します。露出部分の寸 法は 30 × 54 × 13.5mm です。

LPM-CBUSB2 V04A

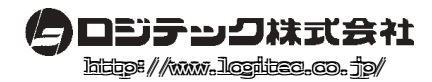